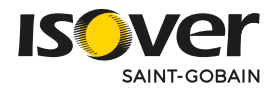

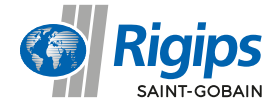

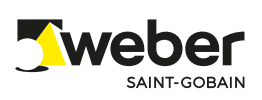

# Podręcznik Użytkownika

## Włącz **turbo przyspieszenie** w swoim Revicie.

0g

Tweber

Rigips

.00

isover

Tweber

2.00

 $\bigcirc$ 

Rigips

sover

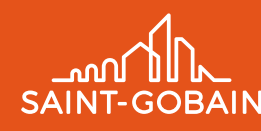

## **SPIS TREŚCI**

| 1 | Dostępność nakładki na Revit ISOVER RIGPS WEBER                                                                          | 4  |
|---|----------------------------------------------------------------------------------------------------|----|
| 2 | Wymagania sprzętowe aplikacji                                                                                            | 5  |
| 3 | Instalacja aplikacji ISOVER RIGIPS WEBER                                                                                 | 6  |
| 4 | Pierwsze uruchomienie                                                                                                    | 8  |
| 5 | ISOVER                                                                                                    | 9  |
|   | 5.1 Okno dialogowe                                                                                                    | 9  |
|   | 5.2 Menu główne                                                                                                    | 9  |
|   | 5.3 Selektor produktów i systemów                                                                                        | 9  |
|   | 5.4 Filtry i Wyszukiwarka                                                                                                | 10 |
|   | 5.5 Wstawianie produktów ISOVER w postaci materiału do projektu_                                                         | 10 |
|   | 5.6 Wstawianie wełny mineralnej w postaci nowego typu<br>przegrody lub dodatkowej warstwy                                | 12 |
|   | 5.6.1 Nowy typ przegrody                                                                                                 | 12 |
|   | 5.6.2 Dodawanie warstwy ocieplenia do istniejącej ściany                                                                 | 12 |
|   | 5.7 Wstawianie wielowarstwowej przegrody z zakładki ROZWIĄZANIA                                                          | 13 |
|   | 5.8 Kalkulator współczynnika przenikania ciepła U <sub>c</sub>                                                           | 13 |
|   | 5.8.1 Sprawdzenie wartości współczynnika U <sub>c</sub> dla bieżącego zaznaczenia – zakładka: Przegroda jednorodna (1)   | 13 |
|   | 5.8.2 Wyznaczenie wymaganej grubości ocieplenia dla granicznej wartości współczynnika U <sub>c</sub> – zakładka: Dobierz | 14 |

| 5.9  | Dokumentacja                                                  | 15 |
|------|---------------------------------------------------------------|----|
| 5.1C | Generowanie zestawień                                         | 15 |
| RIG  | IPS                                                           | 16 |
| 6.1  | Okno dialogowe                                                | 16 |
| 6.2  | Menu główne                                                   | 16 |
| 6.3  | Selektor systemów                                             | 16 |
| 6.4  | Lista systemów                                                | 17 |
| 6.5  | Filtry oraz Wyszukiwarka                                      | 17 |
| 6.6  | Wstawianie systemu RIGIPS do projektu                         | 17 |
| 6.7  | Wstawianie przedścianki sanitarnej                            | 19 |
| 6.8  | Dokumentacja                                                  | 19 |
| 6.9  | Generowanie zestawień                                         | 20 |
| WE   | BER                                                           | 21 |
| 7.1  | Okno dialogowe                                                | 21 |
| 7.2  | Menu główne                                                   | 21 |
| 7.3  | Selektor produktów i systemów                                 | 21 |
| 7.4  | Filtry oraz Wyszukiwarka                                      | 22 |
| 7.5  | Wstawianie produktów WEBER w postaci<br>materiału do projektu | 22 |
| 7.6  | Kolornik                                                      | 23 |

6

7

|   | 7.7 | Wstawianie wielowarstwowej przegrody z zakładki<br>ROZWIĄZANIA | 24 |
|---|-----|----------------------------------------------------------------|----|
|   | 7.8 | Dokumentacja                                                   | 24 |
|   | 7.9 | Generowanie zestawień                                          | 25 |
| 8 | AK  | TUALIZACJA DANYCH                                              | 26 |
|   | 8.1 | Lokalizacja plików                                             | 26 |
|   | 8.2 | Struktura folderu                                              | 26 |
|   | 8.3 | Aktualizacja danych                                            | 26 |

## 1 / Dostępność nakładki na Revit ISOVER RIGPS WEBER

Bezpłatna nakładka ISOVER, RIGIPS WEBER na oprogramowanie Autodesk® Revit® jest dostępna na stronach internetowych:

#### **1.1** Strefa Projektanta:

www.strefa-projektanta.pl/bim-biblioteki-revit/nakladka-isover-rigips-weber/

#### 1.2 rigips.pl:

www.rigips.pl/nakladka-revit-isover-rigips-weber

#### 1.3 pl.weber:

www.pl.weber/nakladka-revit-isover-rigips-weber

| Rigips                                                       | TTAN HISKATY BOCKMENTY ZLETY BRETY BEETVIETENCLUE ETHELICENT, GALS KOUNT Q. A.                                                                                                    |
|--------------------------------------------------------------|----------------------------------------------------------------------------------------------------|
| Strate plants - Police solitoing Revi 100428                 |                                                                                                    |
|                                                              |                                                                                                    |
|                                                              | Nakładka Revit ISOVER RIGIPS WERER                                                                                                    |
| Udostepniarw projektantor                                    | om nakladke dia programa Revit, najpopularnieiszego narzędzia BIM, umożliwiającego                                                                                                    |
| projektowanie z użyciem m                                    | nodeli 30. przypotowaną przez marki budowlane Saint-Gobain: Isover, Ripips i Weber.                                                                                                    |
| izolacje termiczne, hydroizo                                 | ę rozmącani obej nopiej dostubetkowy zesawi tokwącani ba wszestkinyci nozają zadpisków,<br>zalacje, suchą zabudowę, rozwiązania dla ścian zewnętrznych i wewnętrznych, dachów, stropów    |
| i podłóg, fundamentów. Roz<br>zastosowań, parametrów, z      | związania budowłane Saint Gobain na potrzety projektantów opracowano z uwzględnieniem ich<br>zużycia materiałów w koelioetnym projekcie.                                                  |
| Korzystanie z nakładki jest i<br>w branży oprogramowania r   | l intuikyjine, stanowi ona dodatek do popularnego programu Revit firmy Autodesik, potentata<br>I dla konstruktorów i posjektantów. Wraz z nakladką udostępniamy też instrukcję, opisującą |
| możliwości, które daje ona u<br>na. wybór kolonów i warianti | u użyściwnikowi, działanie modułów, sposób doboru systemów, filtrowania, czy dalsze opoje, jak<br>tow                                                                                     |
| Wypełnij prosty for                                          | rmularz i pobierz nakładkę. Zachęcamy też do subskrypcji                                                                                                    |
| newslettera, z które                                         | ego dowiesz się o nowościach dla Architektów.                                                                                                    |
|                                                              |                                                                                                    |
|                                                              |                                                                                                    |
|                                                              | Admonstructures Tarach daraști par Santi doban Constructure Probais ge<br>2 e.e. KUBBLI 12/1 dovinită nej vașeși e ochoriae Tarach.                                                       |
|                                                              | Jesten, •                                                                                                    |
|                                                              | sepier only a mult                                                                                                    |
|                                                              |                                                                                                    |
|                                                              |                                                                                                    |
|                                                              |                                                                                                    |
|                                                              |                                                                                                    |
|                                                              |                                                                                                    |
| _                                                            |                                                                                                    |

## 2 / Wymagania sprzętowe aplikacji

- 2.1 System operacyjny: Windows 10
- 2.2 Autodesk Revit: 2019, 2020, 2021 lub 2022
- 2.3 Przeglądarka: dowolna
- 2.4 Pamięć RAM: 16GB lub więcej
- 2.5 Połączenie internetowe (instalacja)
- 2.6 Uprawnienia administratora (instalacja)

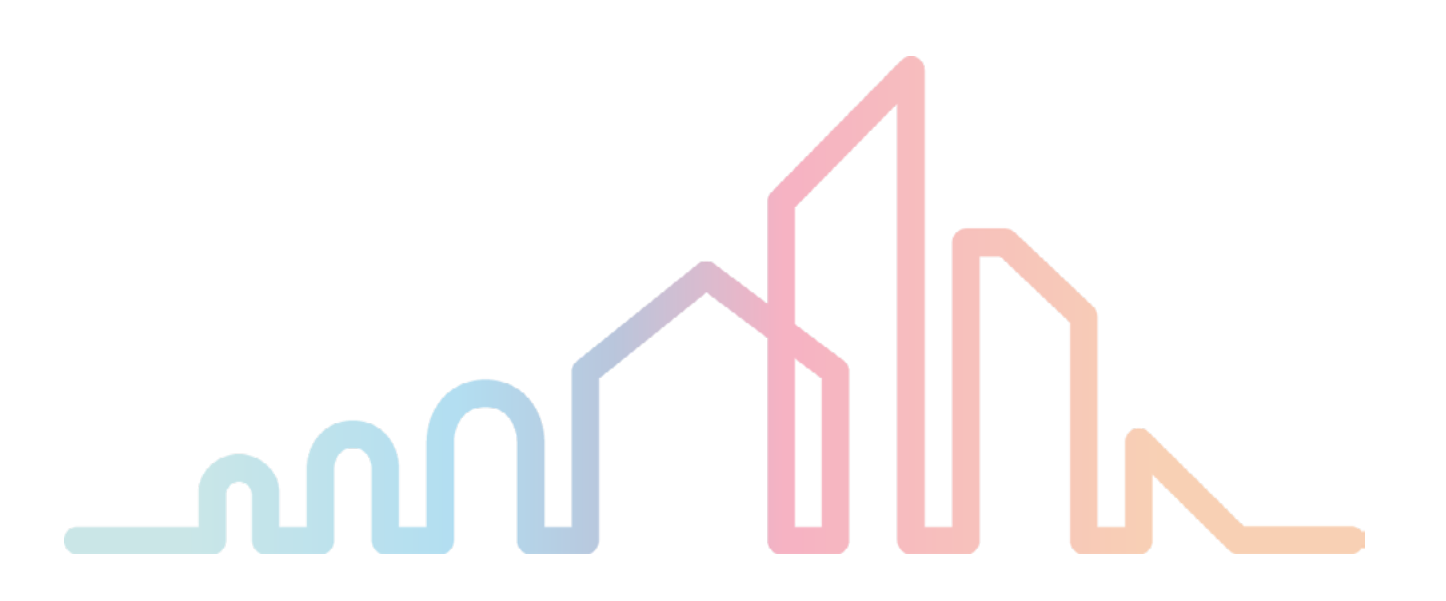

## 3 / Instalacja aplikacji ISOVER RIGIPS WEBER

#### 3.1 Krok pierwszy – Ostrzeżenie o zabezpieczeniach

3.1.1 W oknie dialogowym: Kontrola konta użytkownika, kliknij: TAK, jeżeli zgadzasz się na instalację aplikacji.

#### 3.2 Krok drugi – Umowa licencyjna

3.2.1 Aby kontynuować instalację przeczytaj, a następnie zaakceptuj Umowę Licencyjną poprzez zaznaczenie pola wyboru: Zgadzam się, a następnie kliknięcie przycisku: Dalej.

#### 3.3 Krok trzeci – Wybór folderu instalacji oraz wersji programu Revit

3.3.1 Wskaż miejsce na swoim komputerze (1), gdzie aplikacja ma być zainstalowana oraz wybierz wersję programu Revit (2), dla której chcesz dokonać instalacji.

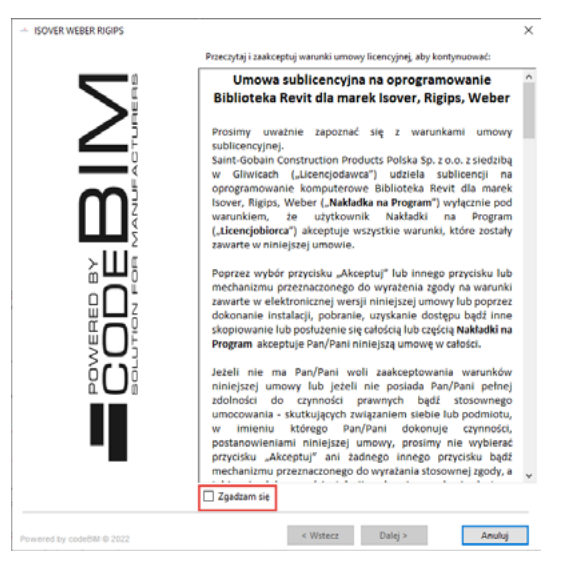

3.3.2 Po wyborze tych dwóch opcji, kliknij przycisk: Instaluj (3)

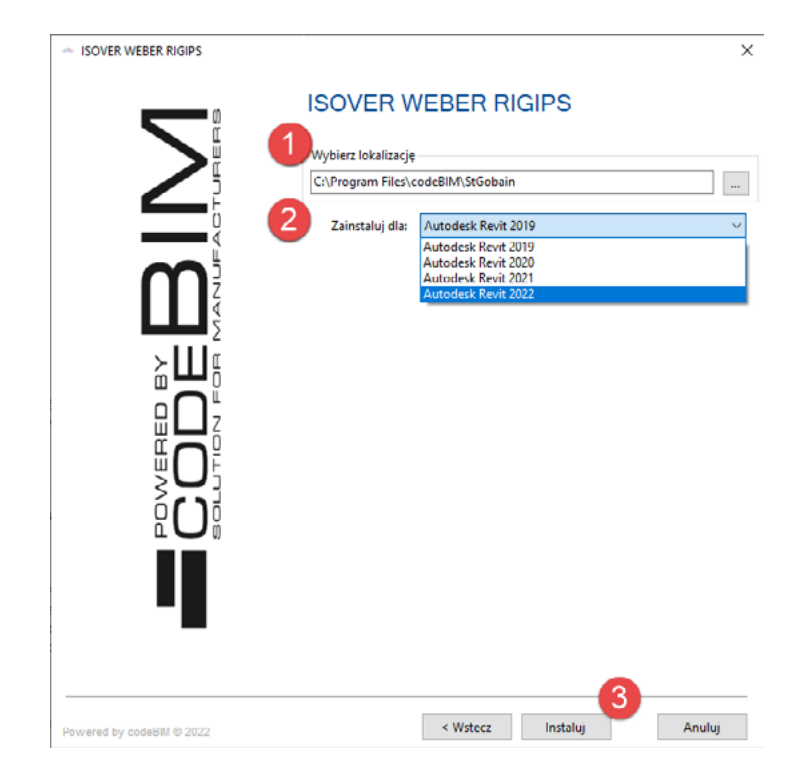

#### 3.4 Krok czwarty

3.4.1 Po udanej instalacji pojawi się poniższy komunikat, gdzie należy kliknąć: **Zakończ** 

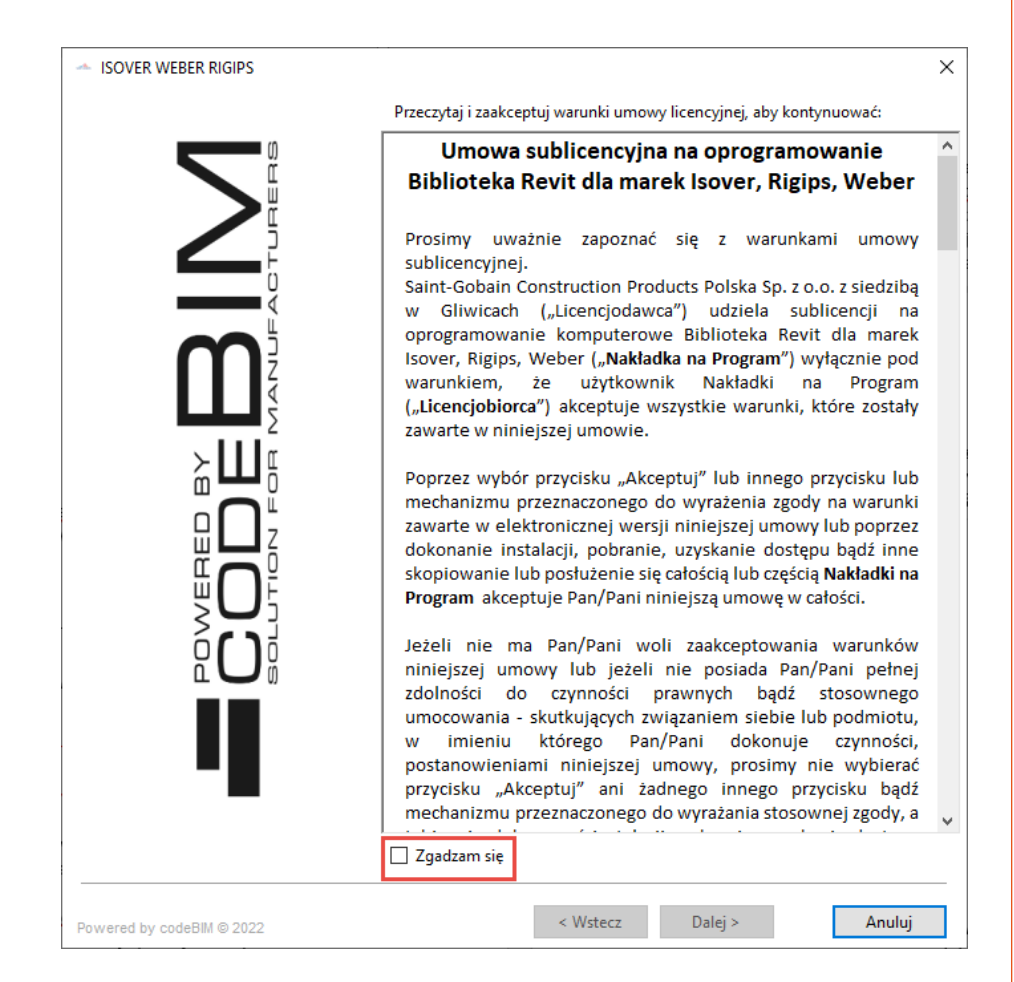

3.4.2 2.4.2. Po kliknięciu Zakończ, instalator rozpocznie instalowanie pakietów danych na Twoim komputerze. Potrwa to kilkanaście sekund. Po ukończeniu pojawi się komunikat, w którym należy kliknąć OK.

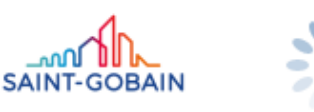

#### Instalowanie pakietów produktów... 95%

## **4** / Pierwsze uruchomienie

4.1 Podczas pierwszego uruchomienia Revit, po zainstalowaniu dodatku, na ekranie pojawi się okno dialogowe informujące, że aplikacja pochodzi z wiarygodnego źródła.

| Zabez   | pieczenia — zatwierdzony dodatek                                                                                                    | ×  |
|---------|----------------------------------------------------------------------------------------------------|----|
|         | Znaleziono ten zatwierdzony dodatek. Co chcesz zrobić?                                                                                                    |    |
|         | Nazwa: Saint Gobain<br>Wydawca: Saint-Gobain Construction Products Polska Sp. z o.o.<br>Lokalizacja: C:\Program Files\codeBIM\StGobain\SG.Addin.dll<br>Wydawca: Certum Extended Validation Code Signing 2021 CA<br>Data: 03/22/2022 17:33 |    |
|         | Certyfikat wydawcy oprogramowania zawiera zweryfikowane informacje na temat dostawcy<br>oprogramowania. Certyfikat można wyświetlić, klikając poniższe łącze.<br><u>Wyświetl certyfikat</u>                                               |    |
| ં       | Jkryj szczegóły Zawsze wczytuj Nie wczytu                                                                                                    | ıj |
| Jakie s | a zagrożenia?                                                                                                    |    |

- 4.2 Aby rozpocząć pracę, kliknij: Zawsze wczytuj.
- 4.3 Na zakładce: Dodatki (ang. Ad-Ins) pojawi się dedykowany panel pozwalający na uruchomienie aplikacji

| F |                      | ≥ <b>  </b> (] · ⇔ · | Ø • 🖨       | = · / @ A 4           | 9 • 🖓 🔝      | N 클릭          | II 🗊 🖛                   |                    |            |              | Autodesk F  | Revit 2022.1 |                       |                      |
|---|----------------------|----------------------|-------------|-----------------------|--------------|---------------|--------------------------|--------------------|------------|--------------|-------------|--------------|-----------------------|----------------------|
|   | Plik A               | Architektura Kons    | trukcja Sta | I Prefabrykacja Sy    | sterny Wst   | aw Öpisz      | Analiza Modelowan        | ie bryłowe i teren | Współprac  | j Widok      | Zarządzaj   | Dodatki      | Zmień (               | ••                   |
|   | 6                    | E.                   | Pomoc       | 4                     |              | ę             | 6                        | SOL BOT            |            | 0            | 0           | 2            |                       | 0                    |
|   | Zmień                | Przekaż model(e)     | Informacje  | Blachotrapez Bi       | blioteka     | Frapol Biblie | oteka Frapol Zestawienie | Solbet Bibl        | oteka      | ISOVE        | R RIGIPS WE | BER          | Konwert<br>do progran | tuj RFA<br>nu Formit |
| V | lybierz <del>v</del> | eTransn              | nit         | Blachotrapez - powere | d by codeBIM | Frapol -      | powered by codeBIM       | Solbet - powered   | by codeBIM | Saint Gobain | - powered b | y codeBIM    | Conwerter for         | matu Formit          |
|   |                      |                      |             |                       |              |               |                          |                    |            |              |             |              | ·                     |                      |
| W | łaściwośc            | ci                   |             | ×                     | 😭 (3D)       | ×             |                          |                    |            |              |             |              |                       |                      |
|   | 0                    | 10010100             |             |                       |              |               |                          |                    |            |              |             |              |                       |                      |

## **5 / ISOVER**

#### 5.1 Okno dialogowe

| S Isover                                                                                       |                                                                  |                                           |                                  |                       |                           |                                                  | -                                           | o x     |
|------------------------------------------------------------------------------------------------|------------------------------------------------------------------|-------------------------------------------|----------------------------------|-----------------------|---------------------------|--------------------------------------------------|---------------------------------------------|---------|
|                                                                                                | _0                                                               |                                           |                                  |                       |                           | IS                                               |                                             |         |
| PRODUKTY ROZWIĄZAN<br>O Sciana działowa ISOVER Ribors                                          | Nazwa                                                            | Oznaczenie                                | Weina ISOVER                     | Grubošć wetny<br>[mm] | Grubošć<br>calkowita (mnj | Obciążenie<br>użytkowe<br>-maksymalne<br>Bisim21 | 4                                           |         |
| O Sciana zewnętrzna     O Escada wachlowana                                                    | MultiFloor WF4310-25/T-15                                        | MF-1.01                                   | TOPT                             | 15                    | 40,0                      | 2                                                |                                             |         |
| -O ETICS                                                                                       | MultiFloor WF4310-45/T-15                                        | MF-1.02                                   | TOPT                             | 15                    | 60,0                      | 3                                                |                                             |         |
| <ul> <li>Mur warstwowy</li> </ul>                                                              | MultiFloor WF4320-25/T-15                                        | MF-1.03                                   | TOPT                             | 15                    | 40,0                      | 2                                                |                                             | 12      |
| O Podloga pływająca                                                                            | MuttFloor WF4320-45/T-15                                         | MF-1.04                                   | TOPT                             | 15                    | 60,0                      | 3                                                |                                             |         |
| -O Podloga ISOVER                                                                              | MultiPitor FLOW-45/7-15                                          | MF-1.08                                   | TOPT                             | 15                    | 60,0                      | 3                                                |                                             |         |
| -O Strop pod poddaszem nieogrzewanym                                                           | MuttFloor FIBROCEM-40/T-15                                       | MF-1.07                                   | TOPT                             | 15                    | 55,0                      | 2                                                |                                             |         |
| O Dach skośny                                                                                  | MutiFibor FIBROCEM-60/T-15                                       | MF-1.08                                   | TOPT                             | 15                    | 75,0                      | 3                                                |                                             |         |
| —O Dach skošny z wentylacją jednokan                                                           | MuttFloor FIEROCEM-75/T-15                                       | MF-1.09                                   | TOPT                             | 15                    | 90,0                      | 5                                                |                                             |         |
| <ul> <li>Dach skošny z wentylacją dwukana</li> <li>Dach skośny – itelacja pakrokowa</li> </ul> | MultiFloor 1000-40/T-15                                          | MF-110                                    | TOPT                             | 15                    | \$5,0                     | 2                                                | N. MICH                                     |         |
| - O Dach plaski                                                                                | MultiFloor 1000-80/T-15                                          | MF-1.11                                   | TOPT                             | 15                    | 75,0                      | 3                                                | MultiFloor WF4310-23(1-15                   | 1       |
| O Dach plaski - blacha trapezowa                                                               | MultiFloor 1000-75/T-15                                          | MF-1.12                                   | TOPT                             | 15                    | 90,0                      | 5                                                | Oznaczenie                                  | MF-1.01 |
| <ul> <li>Dach plaski - želbet</li> </ul>                                                       | MuttPloor RAPID-40/7-15                                          | MF-1.13                                   | TOPT                             | 15                    | 55,0                      | 2                                                | We Ina ISOVER                               | TOPT    |
|                                                                                                | MutiFloor RAPD-75/T-15                                           | MF-1.15                                   | TOPT                             | 15                    | 90,0                      | 5                                                | Grubość we Iny (mm)                         | 15      |
|                                                                                                | MultiFloor WF4310-25/5-40                                        | MF-6.01                                   | Stropoterm                       | 40                    | 65,0                      | 2                                                | <ul> <li>Grubość ca łkowita [mm]</li> </ul> | 40,0    |
|                                                                                                | "dla stropu želbetowego min. 20<br>sufitową system RIGIPS AKU*** | i cm**dia stropu że<br>strop żelbetowy mi | ibetowego min. 30 cn<br>n. 40 cm | 1, ściany RA1=50 dB   | lub stropu želbetowe      | go gr. 25 cm z okładzina                         | Obciążenie użytkowe -maksymalne<br>[kN/m2]  | 2       |
|                                                                                                |                                                                  |                                           |                                  |                       |                           |                                                  |                                             |         |
|                                                                                                |                                                                  |                                           |                                  |                       |                           |                                                  |                                             |         |
| 2                                                                                              | 6                                                                |                                           |                                  |                       |                           |                                                  | 7 8                                         |         |
|                                                                                                | Whitz                                                            | ne projektowo-mor                         | tažowe Opis r                    | ozwiazań De           | ale CAD LPDF              | Kalkulator izolacii                              | Zestawienie Wstaw                           | Anului  |
|                                                                                                | njqua                                                            |                                           |                                  |                       |                           | and a second                                     |                                             |         |

1 Menu główne

- 2 Selektor podkategorii produktów/systemów
- 3 Filtry i Wyszukiwarka
- 4 Lista produktów/systemów należących do wybranej podgrupy, spełniających kryteria
- 5 Informacje dodatkowe o produkcie/systemie
- 6 Dokumentacja
- 7 Kalkulator współczynnika przenikania ciepła Uc
- 8 Generator zestawień

#### 5.2 Menu główne

- 5.2.1 Podzielone zostało na dwie zakładki: PRODUKTY oraz ROZWIĄZANIA
- 5.2.2 Zakładka PRODUKTY daje możliwość wprowadzenia do projektu pojedynczych produktów w postaci materiałów lub jednowarstwowych typów przegród
- **5.2.3** Zakładka ROZWIĄZANIA pozwala na wprowadzenie do projektu sprawdzonych, wielowarstwowych, kompletnych systemów przegród.

#### 5.3 Selektor produktów i systemów

- 5.3.1 Produkty/systemy zostały podzielone na podgrupy wg określonych kryteriów. Pozwala to na wybór produktu/ systemu lub całej podgrupy produktów/ systemów z oferty ISOVER.
- 5.3.2 Przyciski "+" lub "-" pozwalają na rozwinięcie lub zwinięcie wybranej podgrupy.
- 5.3.3 Po wyborze podgrupy w selektorze, po prawej stronie pojawia się lista wszystkich produktów/systemów należących do danej grupy.
- 5.3.4 Kolejne kolumny na liście przedstawiają najważniejsze parametry techniczne charakteryzujące poszczególne produkty/systemy.
- 5.3.5 Klikając na nagłówki kolumn można zmienić kolejność sortowania elementów na liście.

Sciana działowa ISOVER-RIGIPS

Ściana "LEKKA" – Strop "ŚREDI
 Ściana "ŚREDNIA" – Strop "ŚRE

-O Ściana "CIEŻKA" – Strop "CIEŻKI

O Strop pod poddaszem nieogrzewanym

🚋 🔿 Sciana zewnetrzna

ia...○ Dach skośny

Dach płaski

<

#### 5.4 Filtry i Wyszukiwarka

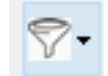

W celu zawężenia zbioru produktów/systemów, można skorzystać z narzędzia: **Filtry**.

- 5.4.1 Filtry zawierają parametry techniczne danej grupy produktowej i mają dwie formy: rozwijalnego menu oraz suwaków pozwalających na wybór zakresu wartości.
- **5.4.2** Zestaw parametrów filtrujących, dla poszczególnych grup produktowych, może się różnić.
- 5.4.3 Jest możliwość jednoczesnego ustawienia kilku kryteriów filtrujących.

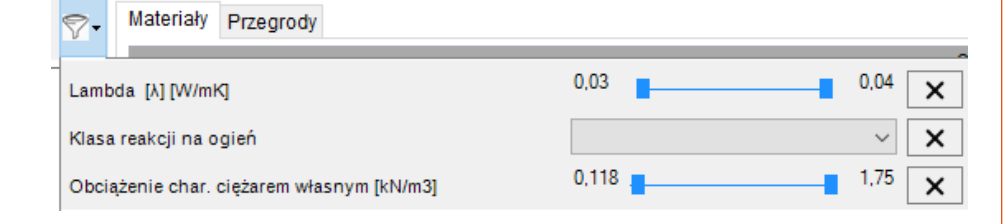

**5.4.4** Aby zresetować kryterium filtrujące, kliknij w przycisk **X** znajdujący się po prawej stronie okna filtrów.

#### 5.5 Wstawianie produktów ISOVER w postaci materiału do projektu

- 5.5.1 Dodawanie materiałów do projektu, wykonuje się z poziomu zakładki **PRODUKTY**.
- 5.5.2 Po wybraniu na liście (1) odpowiedniego produktu, kliknij przycisk: Wstaw (2).

| Nazwa                     | Lambda [A] [W/mK] | Klasa reakcji na ogleń | Obciążenie char.<br>ciężarem własnym<br>[kN/m3] | Klasa tolerancji grubošci |                                                                                                    |                                                                                                    |
|---------------------------|-------------------|------------------------|-------------------------------------------------|---------------------------|----------------------------------------------------------------------------------------------------|----------------------------------------------------------------------------------------------------|
| ISOVER_Profit-Mata        | 0,035             | A1                     | 0,165                                           | тз                        |                                                                                                    |                                                                                                    |
| ISOVER_Super-Mata         | 0,033             | A1                     | 0,215                                           | T2                        | 5                                                                                                    | ATA .                                                                                                    |
| ISOVER_Super-Mata Plus    | 0,032             | A1                     | 0,26                                            | T3                        | 2                                                                                                    | N N                                                                                                    |
| ROUED IN MAR              | 0.000             |                        | 0.43                                            | **                        | 1                                                                                                    | 5                                                                                                    |
| ISOVER_Uni-Mata Plus      | 0,038             | A1                     | 0,131                                           | TI                        |                                                                                                    |                                                                                                    |
| 100 KD 11 8               | 0,00              |                        |                                                 | **                        | 438                                                                                                    |                                                                                                    |
| ISOVER_Aku-Plyta/Akuplat+ | 0,037             | A1                     | 0,155                                           | T2                        | Cu.                                                                                                    | 215*                                                                                                    |
| ISOVER_Poterm Uni         | 0,038             | A1                     | 0,4                                             | τa                        |                                                                                                    |                                                                                                    |
| ISOVER_Super-Vent Plus    | 0,031             | A2-s1,d0               | 0,29                                            | TS                        | ISOVER U                                                                                                    | ni-Mata Plus                                                                                             |
| ISOVER_Panel-Ptyta        | 0,034             | A1                     | 0,19                                            | T4                        | isoven_o                                                                                                    |                                                                                                    |
| ISOVER_TOPT               | 0,033             | A2-s1,d0               | 1,07                                            | 77                        | Lambda [\] [W/mK]                                                                                                    | 0.038                                                                                                    |
| ISOVER_Stropoterm         | 0,04              | A1                     | 1,5                                             | T4                        | Klasa reakcji na ogień                                                                                                 | A                                                                                                    |
| ISOVER_Taurus             | 0,038             | A2-61,d0               | 0,03                                            | TS                        | Kod wyrobu                                                                                                    | MW-EN 13162-T1                                                                                           |
| ISOVER_Dachoterm G38      | 0,038             | A1                     | 1,65                                            | TS                        |                                                                                                    | WUTATE                                                                                                   |
| ISOVER_Deska Dachowa      | 0,033             | A2-s1,d0               | 1,25                                            | T5                        | Rekomendowane zastosov                                                                                                 | vanie                                                                                                    |
|                           |                   |                        |                                                 |                           | Izolacja termiczna i akustyc<br>poddaszy udytkowych i nieu<br>wentytowanych, podója i st<br>drewnianych i stałowych ko | zna: dachów skośnych,<br>żytkowych, stropodachów<br>ropów pomiędzy legarami,<br>nstrukcji szkieletowych. |
|                           | Strona W          | ww c                   | OP Detale C/                                    | AD I PDF Kalkulator izola | cj Zestawienie                                                                                                    | Wstaw Anuluj                                                                                             |

5.5.3 Dodany materiał pojawi się na liście w edytorze materiałów programu Revit: Do każdego materiału generowanego przez nakładkę ISOVER RIGIPS WEBER, jest wprowadzany zestaw parametrów technicznych charakteryzujących dany materiał. Są one wprowadzane jako parametry użytkownika i dostęp do nich możliwy jest z poziomu edytora materiałów Revit.

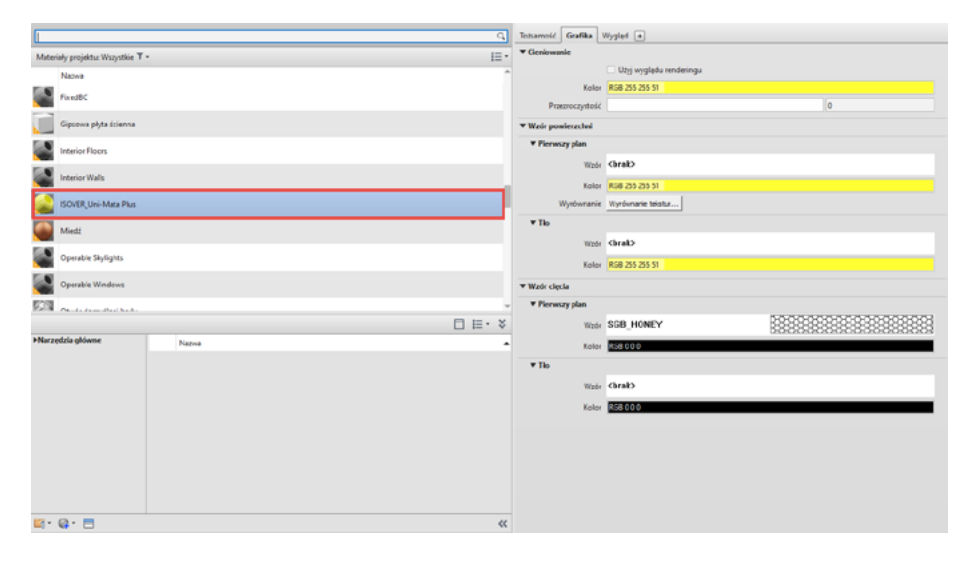

- 5.5.4 W menu głównym Revita, przejdź na zakładkę: **Zarządzaj** (ang. Manage)
- 5.5.5 Na początku wstążki narzędziowej, wybierz ikonę: Materiały
- 5.5.6 W edytorze materiałów, odszukaj na liście wprowadzony materiał (1)
- 5.5.7 W prawym dolnym rogu okna dialogowego kliknij ikonę: Parametry niestandardowe (2)

|        | Interior Floors            |                      |       |  |  |  |  |  |  |  |  |  |
|--------|----------------------------|----------------------|-------|--|--|--|--|--|--|--|--|--|
|        | Interior Walls             |                      |       |  |  |  |  |  |  |  |  |  |
|        | ISOVER_ Aku-Płyta/Akuplat+ |                      |       |  |  |  |  |  |  |  |  |  |
|        | Miedź                      | /iedź                |       |  |  |  |  |  |  |  |  |  |
|        | On the Challenber          | n analala Cladialada |       |  |  |  |  |  |  |  |  |  |
|        |                            |                      |       |  |  |  |  |  |  |  |  |  |
| ▶Narzę | dzia główne                |                      | Nazwa |  |  |  |  |  |  |  |  |  |
|        |                            |                      |       |  |  |  |  |  |  |  |  |  |
|        |                            |                      |       |  |  |  |  |  |  |  |  |  |
|        |                            |                      |       |  |  |  |  |  |  |  |  |  |
|        |                            |                      |       |  |  |  |  |  |  |  |  |  |
|        |                            |                      |       |  |  |  |  |  |  |  |  |  |
|        |                            |                      |       |  |  |  |  |  |  |  |  |  |
|        |                            |                      |       |  |  |  |  |  |  |  |  |  |
|        |                            |                      |       |  |  |  |  |  |  |  |  |  |
|        |                            |                      |       |  |  |  |  |  |  |  |  |  |
|        |                            |                      |       |  |  |  |  |  |  |  |  |  |
|        |                            |                      |       |  |  |  |  |  |  |  |  |  |
|        | 2                          |                      |       |  |  |  |  |  |  |  |  |  |
| Ð      |                            |                      |       |  |  |  |  |  |  |  |  |  |

**5.5.8** Na ekranie pojawi się lista dedykowanych parametrów opisujących ten materiał.

| Parametr                                           | Wartość                                              |
|----------------------------------------------------|------------------------------------------------------|
| Dane identyfikacyjne                               | *                                                    |
| SGBN_Obciążenie punktowe przy 5 mm deformacji P    | -                                                    |
| SGBN_Ściśliwość CP2; max. obciążenie użytkowe na   | -                                                    |
| SGBN_Sztywność dynamiczna SD [MN/m3]               | -                                                    |
| SGBN_Deklarowany współczynnik pochłaniania dźwię   | 1                                                    |
| SGBN_Klasa tolerancji grubości                     | T2                                                   |
| SGBN_Ciepło właściwe [J/(kgK)]                     | 1030                                                 |
| SGBN_Naprężenie ściskające przy 10% deformacji CS( | -                                                    |
| SGBN_Obciążenie char. ciężarem własnym [kN/m3]     | 0,155                                                |
| SGBN_Wytrzymałość na rozciąganie prostopadłe do p  | -                                                    |
| SGBN_Stabilność wymiarowa w określonych warunka    | -                                                    |
| SGBN_Deklaracja właściwości użytkowych (DOP) - ad  | https://www.isover.pl/sites/isover.pl/files/assets/d |
| SGBN_Nasiąkliwość wodą przy krótkotrwałym zanurz   | -                                                    |
| SGBN_Lambda [λ] [W/mK]                             | 0.037000                                             |
| SGBN_Klasa reakcji na ogień                        | A1                                                   |
| SGBN_Współczynnik oporu dyfuzyjnego pary wodnej    | 1                                                    |
| SGBN_Deklarowany poziom oporności przepływu po     | ≥5                                                   |
| SGBN_Nasiąkliwość wodą przy długotrwałym częścio   | -                                                    |
| SGBN_ID Materiału                                  | 7                                                    |

#### UWAGA:

Wszystkie parametry, które są na liście można uwzględnić w natywnych zestawieniach revitowych.

#### 5.6 Wstawianie wełny mineralnej w postaci nowego typu przegrody lub dodatkowej warstwy

- **5.6.1** Nowy typ przegrody
  - 5.6.1.1 W obszarze: Lista produktów/systemów, przejdź na zakładkę: Przegrody (2).
  - 5.6.1.2 Na liście (3) wybierz produkt, który chcesz wstawić do projektu.
  - 5.6.1.3 Kliknij Wstaw (4) w prawym dolnym rogu okna dialogowego.

2

|                                                            |                              |              |                        |                          |                                                |                              |                         | SAINT-GOBAIN                                                                                                    |
|------------------------------------------------------------|------------------------------|--------------|------------------------|--------------------------|------------------------------------------------|------------------------------|-------------------------|----------------------------------------------------------------------------------------------------|
| PRODUKTY ROZWIĄ                                            | ZANIA                        |              |                        |                          |                                                |                              |                         |                                                                                                    |
| Wiszukal Q                                                 | - Materiały Przegrody        |              |                        |                          |                                                |                              |                         |                                                                                                    |
| O Welny - izolacje budowlane     O Darb skolari            | Nazwa                        | Grubošć (mm) | Lambda [X]<br>(VilimiQ | Kasa reakcji na<br>ogleń | Obciążenie char<br>ciężaram własnym<br>(kt/m0) | Klasa tslerarcji<br>grubošci | -                       | Per la la                                                                                                    |
| -O Dach plaski                                             | ISOVER AKU-PHYSIA-KUPIK*_50  | 50,0         | 0,037                  | Al                       | 0,155                                          | 72                           |                         |                                                                                                    |
| -O Konstrukcje sz 1 ve                                     | ISOVER Aku-Plyta/Akuplet=_75 | 75,0         | 0,037                  | A1                       | 0,155                                          | 12                           | a real racio            | Ver                                                                                                    |
| - Sdana działow.                                           | ISOVER Aku-Pyta/Akuplat+_100 | 100,0        | 0,037                  | A1                       | 0,155                                          | T2                           |                         |                                                                                                    |
| <ul> <li>Fasada wenyiowana</li> <li>Easada EDCS</li> </ul> | ISOVER Aku-Pyta/Akuplat+_129 | 120,0        | 0,037                  | A1                       | 0,155                                          | T2                           | No. of Concession, name | 11                                                                                                    |
| -O Mur warstowy                                            | ISOVER Aku-PytalAkuplat+_158 | 150,0        | 0,037                  | A1                       | 0,155                                          | 72                           |                         | - I h                                                                                                    |
| -O Hale                                                    | ISOVER_Peterm Uni_50         | \$0,0        | 0,038                  | A1                       | 0,4                                            | тэ                           |                         | and the second second se |
| —O Podłogi pływające                                       | ISOVER_Poterm Uni_70         | 70,0         | 0,038                  | A1                       | 0,4                                            | тз 🌈                         |                         |                                                                                                    |
| -O Podlogi lekke                                           | SOVER Poterm Uni 100         | 100.0        | 0.038                  | A1                       | 0.4                                            | T3                           |                         |                                                                                                    |
| -O Keminiti                                                | SOVER_Poterm Uni_120         | 120,0        | 0,038                  | A1                       | 0,4                                            | T3                           | ISOVER                  | Poltern Uni 120                                                                                                    |
| <ul> <li>Budynk inwentarskie</li> </ul>                    | SOVER_Putern Uni_150         | 150,0        | 0,030                  | A1                       | 0,6                                            | τo                           | - Solen                 | common_aco                                                                                                    |
| Membranyi folie                                            | ISOVER_Panel-Puta_50         | 50.0         | 0.034                  | A1                       | 0,19                                           | T4                           | Grubošć (mm)            | 120.0 ^                                                                                                    |
| Wełny - izolacje techniczne                                | ISOVER_Panel-Plyta_80        | 80,0         | 0,034                  | A1                       | 0,19                                           | T4                           | Lambda [A] [W/mK]       | 0,038                                                                                                    |
|                                                            | ISOVER_Panel-Pyta_100        | 100,0        | 0,034                  | A1                       | 0,19                                           | T4                           | Klasa reakcji na ogień  | A1                                                                                                    |
|                                                            | ISOVER_Panel-Pyta_120        | 120,0        | 0,034                  | A1                       | 0,19                                           | Ť4                           | Kodwyrobu               | MW-EN 13162-T3                                                                                                    |
|                                                            | ISOVER_PeneLPyte_140         | 140,0        | 0,034                  | A1                       | 0,19                                           | 74                           | Retornendowane zasto    | sowanie                                                                                                    |
|                                                            |                              |              |                        |                          |                                                |                              | Phta z weby mineratine  | skalnej                                                                                                    |
|                                                            |                              |              |                        |                          |                                                |                              |                         | 4                                                                                                    |
|                                                            | 9                            |              | DOP                    | Detaie CA                | D I PDF Kalikulat                              | or izolacji                  | Zestawienie Uzupełnij   | Wstaw Aneluj                                                                                                    |

**5.6.1.4** Aplikacja utworzy nowy typ przegrody odpowiedni do wybranej podkategorii, np. jeżeli zostanie wybrana podkategoria: ściana działowa, to program utworzy nowy typ ściany, jeżeli natomiast zostanie wybrany dach płaski lub skośny, to program stworzy nowy typ dachu.

- **5.6.2** Dodawanie warstwy ocieplenia do istniejącej ściany
  - 5.6.2.1 Zaznacz w modelu istniejącą ścianę/ściany, do której chcesz dodać ocieplenie.
  - 5.6.2.2 Wybierz na liście, na zakładce: **Przegrody** (2), odpowiedni rodzaj wełny (3).
  - 5.6.2.3 4.6.2.3. Kliknij Uzupełnij (4) w prawym, dolnym roku okna dialogowego.

|                                                             |     |       |                              |              |                       |                          |                                                |                             |                         | SAINT-GOBA      |
|-------------------------------------------------------------|-----|-------|------------------------------|--------------|-----------------------|--------------------------|------------------------------------------------|-----------------------------|-------------------------|-----------------|
|                                                             | ozm | 4ZANI | · 🙆                          |              |                       |                          |                                                |                             |                         |                 |
| zutal                                                       | ۵   | φ.    | Materialy Przegrody          |              |                       |                          |                                                |                             | _                       |                 |
| O Welny - izolacje budowlane                                |     |       | Nozwa                        | Orubošć (mm) | Lambda [A]<br>(WimiQ] | Kasa reakcji na<br>ogleń | Obciążenie char<br>ciężarom wiasnym<br>(kN/m0) | Kasa tsierancji<br>grubošci | -                       | Wor             |
| O Dach plaski                                               |     | - 11  | ISOVER Aku-Plyta/Akupiat=_50 | 50,0         | 0,037                 | A1                       | 0,155                                          | T2                          |                         |                 |
| -O Konstrukcje sz                                           |     | - 11  | ISOVER Aku-Plyta/Auplat=_75  | 75,0         | 0,037                 | A1                       | 0,155                                          | 72                          | a fill and              | After man       |
| - Sciana działowa                                           |     | - 11  | ISOVER Aku-Pyta/Akuplet100   | 100,0        | 0,037                 | A1                       | 0,155                                          | 72                          |                         |                 |
| <ul> <li>Fasada wenyiowana</li> <li>Estada ETICS</li> </ul> |     | - 11  | SOVER Aku-Pyta/Akuplat+_120  | 120,0        | 0,037                 | A1                       | 0,155                                          | T2                          | No. of Concession, name | 15              |
| -O Mur warstow                                              |     | - 11  | ISOVER Aku-PytalAkuplat+_158 | 150,0        | 0,037                 | A1                       | 0,155                                          | 72                          | 1000                    |                 |
| -O Hale                                                     |     | - 11  | ISOVER_Peterm Uni_50         | 50,0         | 0,030                 | A1                       | 0,4                                            | тэ                          |                         |                 |
| <ul> <li>Podlogi pływające</li> </ul>                       |     | - 11  | ISOVER_Patern Uni_70         | 70,0         | 0,038                 | A1                       | 0,4                                            | тз                          |                         |                 |
| <ul> <li>O Podlog lekke</li> <li>O Catala</li> </ul>        |     | - 11  | SOVER_Poterm Uni_100         | 100,0        | 0,038                 | A1                       | 0,4                                            | тэ                          |                         |                 |
| -O Keminki                                                  |     | - 11  | SOVER_Potern UN_120 3        | 120,0        | 0,038                 | A1                       | 0,4                                            | тз                          | ISOVER                  | Polterm Uni 150 |
| O Budynik inwentarskie                                      |     | - 11  | SOVER_Poterm UNL_150         | 150,0        | 0,038                 | A1                       | 0,4                                            | тэ                          |                         |                 |
| Membranyi folie                                             |     | - 11  | ISOVER_Panel-Pyta_10         | 50,0         | 0.034                 | A1                       | 0,19                                           | Tá                          | Grubošć (mm)            | 19              |
| Weiny - izolacje techniczne                                 |     | - 11  | ISOVER_Panel-Ryta_80         | 80,0         | 0,034                 | A1                       | 0,19                                           | Τ4                          | Lambda [A] [W/mK]       | 0               |
|                                                             |     | - 11  | ISOVER_Panel-Pyta_100        | 100,0        | 0,034                 | A1                       | 0,19                                           | T4                          | Klasa reakcji na ogień  |                 |
|                                                             |     | - 11  | ISOVER_Panel-Plyta_120       | 120,0        | 0,034                 | A1                       | 0,19                                           | T4                          | Kodwyrebu               | MW-EN 1316      |
|                                                             |     | - 11  | ISOVER_Panel.Pyta_140        | 140,0        | 0,034                 | A1                       | 0,19                                           | Ta                          | Retomendowane zasts     | isowanie        |
|                                                             |     |       |                              |              |                       |                          |                                                |                             | Phta z weiny minerative | ij skalnej      |

**5.6.2.4** Program doda do każdej ściany warstwę ocieplenia, tworząc jednocześnie nowy typ ściany w projekcie.

#### UWAGA:

Jeżeli, po zaznaczeniu ściany i wyborze produktu na liście, wciśniesz przycisk: Wstaw, program podmieni stary typ ściany na nowy.

- 5.7 Wstawianie wielowarstwowej przegrody z zakładki ROZWIĄZANIA
  - 5.7.1 W menu głównym aplikacji ISOVER przejdź na zakładkę: ROZWIĄZANIA
  - 5.7.2 Na liście podkategorii wybierz rodzaj przegrody, dla którego szukasz rozwiązania np. Ściany zewnętrzne --> Mur warstwowy
  - 5.7.3 Na liście produktów/systemów wybierz konkretny typ rozwiązania, który Cię interesuje i wciśnij: **Wstaw**
  - 5.7.4 Aplikacja doda do projektu nowy typ przegrody.

#### UWAGA:

Jeżeli przed uruchomieniem aplikacji, zaznaczysz w modelu dowolną przegrodę, to po wciśnięciu **Wstaw**, program podmieni zaznaczoną ścianę na nowy typ.

#### 5.8 Kalkulator współczynnika przenikania ciepła U

- 5.8.1 Sprawdzenie wartości współczynnika U<sub>c</sub> dla bieżącego zaznaczenia zakładka: Przegroda jednorodna (1)
  - **5.8.1.1** W modelu zaznacz przegrodę (ścianę, strop, sufit lub dach), dla której chcesz sprawdzić wartość współczynnika Uc.
  - 5.8.1.2 Z zakładki Dodatki (Ad-ins) w menu głównym Revit, kliknij ikonę ISOVER.
  - 5.8.1.3 Na dole okna dialogowego kliknij przycisk: Kalkulator izolacji. Program pobiera, z właściwości Typu zaznaczonej przegrody, następujące informacje:
    - materiały,
    - grubości poszczególnych warstw,
    - wartości współczynnika przewodzenia ciepła λ materiałów.

- **5.8.1.4** Po prawej stronie okna dialogowego, znajdują się dodatkowe parametry (2) z polami edycyjnymi umożliwiającymi wprowadzenie wartości:
  - R<sub>s</sub> opór przejmowania ciepła po stronie zewnętrznej
  - R<sub>ei</sub> opór przejmowania ciepła po stronie wewnętrznej
  - $\Delta U_a$  poprawka z uwagi na pustki powietrzne
  - ΔU<sub>r</sub> poprawka z uwagi na łączniki mechaniczne
  - ΔU<sub>r</sub> poprawka z uwagi na dach o odwróconym układzie warstw

#### **UWAGA:**

Przed obliczeniami należy zdefiniować opory przejmowania ciepła na powierzchni wewnętrznej i zewnętrznej przegrody, zależne od kierunku przepływu strumienia cieplnego, na podstawie tablicy 7. normy: PN ISO 6946:2017 oraz poprawki do współczynnika Uc, jeśli występują.

- **5.8.1.5** Jeżeli wartości nie zostaną zmienione, kalkulator przyjmie do obliczeń wartości O
- **5.8.1.6** Wynik wyświetlany jest w sposób dynamiczny w polu oznaczonym cyfrą (3), na zdjęciu poniżej:

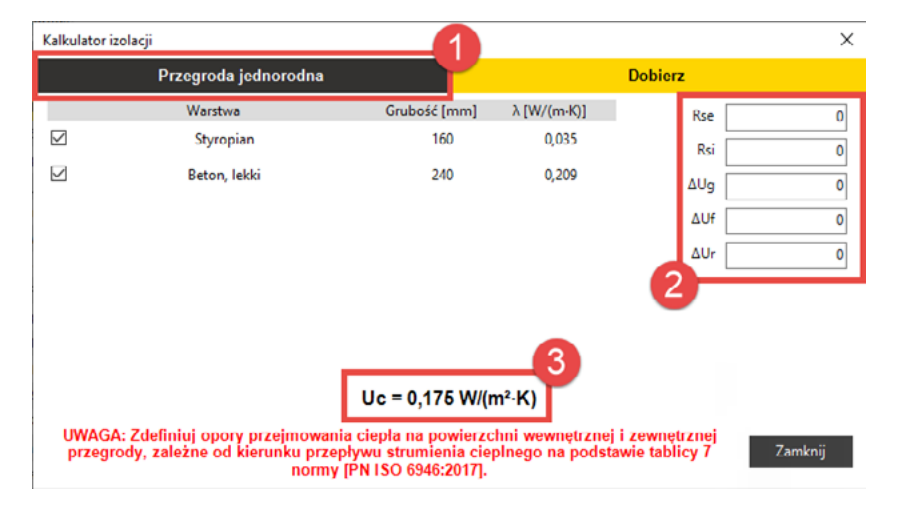

#### UWAGA:

Jeżeli chcesz sprawdzić, jak zmieni się wartość współczynnika U<sub>e</sub>, po zmianie grubości jednej z wybranych warstw, kliknij w odpowiednią liczbę w kolumnie **Grubość** i wprowadź nową wartość z klawiatury.

Zdarza się również, że współczynnik przewodzenia ciepła λ nie został zdefiniowany we właściwościach materiału i wyświetlana jest wartość 0. W takim przypadku kliknij w odpowiednią komórkę w kolumnie: λ i wprowadź właściwą wartość.

Kalkulator dynamicznie obliczy współczynnik Uc.

Program nie wprowadzi modyfikacji, grubości warstwy oraz współczynnika przewodzenia ciepła λ, do modelu!

5.8.1.7 Aby wykluczyć wybraną warstwę/warstwy z obliczeń, wyczyść pole wyboru znajdujące się przy danej warstwie po lewej stronie:

| Przegroda jednorodna |              |             |   |
|----------------------|--------------|-------------|---|
| Warstwa              | Grubość [mm] | λ [W/(m·K)] | l |
| Styropian            | 160          | 0,035       |   |
| Beton, lekki         | 240          | 0,209       |   |

- **5.8.2** Wyznaczenie wymaganej grubości ocieplenia dla granicznej wartości współczynnika U, zakładka: Dobierz
  - 5.8.2.1 Program sczytuje, z właściwości Typu zaznaczonej przegrody: grubości poszczególnych warstw oraz materiały wraz z wartościami parametru współczynnika przewodzenia ciepła λ.
  - 5.8.2.2 Po prawej stronie okna dialogowego, znajdują się następujące parametry z polami edycyjnymi umożliwiającymi wprowadzenie wartości:
    - R<sub>se</sub> opór przejmowania ciepła po stronie zewnętrznej
    - R<sub>si</sub> opór przejmowania ciepła po stronie wewnętrznej
    - $\Delta U_a$  poprawka z uwagi na pustki powietrzne

- $\bullet$   $\Delta U_{\rm f}$  poprawka z uwagi na łączniki mechaniczne
- $\cdot \Delta U_{\rm r}$  poprawka z uwagi na dach o odwróconym układzie warstw
- 5.8.2.3 Jeżeli wartości nie zostaną zmienione, kalkulator przyjmie do obliczeń wartości 0
- **5.8.2.4** W polu oznaczonym cyfrą (2), wprowadź oczekiwaną wartość współczynnika U

#### UWAGA:

Przed obliczeniami należy zdefiniować opory przejmowania ciepła na powierzchni wewnętrznej i zewnętrznej przegrody, zależne od kierunku przepływu strumienia cieplnego, na podstawie tablicy 7 normy: PN ISO 6946:2017 oraz poprawki do współczynnika Uc, jeśli występują.

- 5.8.2.5 Na podstawie wartości wprowadzonej w polu (2), kalkulator obliczy wymagane grubości materiałów ISOVER (obszar oznaczony nr (3) na zrzucie poniżej).
- **5.8.2.6** Jeżeli dodatkowe ocieplenie nie jest potrzebne, kalkulator wyświetli wartość 0 w kolumnie grubości, w polu (3).

|                                                       | Przegroda jednorodna                                                                                                    |                                                                                 |             | Dobierz                                                |   |
|-------------------------------------------------------|----------------------------------------------------------------------------------------------------|---------------------------------------------------------------------------------|-------------|--------------------------------------------------------|---|
|                                                       | Warstwa                                                                                                    | Grubość [mm]                                                                    | λ [W/(m-K)] | Rse                                                    |   |
|                                                       | Zelbet                                                                                                    | 200                                                                             | 1,046       | Rei                                                    |   |
|                                                       |                                                                                                    |                                                                                 |             |                                                        |   |
|                                                       |                                                                                                    |                                                                                 |             | 60g                                                    |   |
|                                                       |                                                                                                    |                                                                                 |             | ΔUf                                                    |   |
|                                                       |                                                                                                    |                                                                                 |             | ΔUr                                                    |   |
| Projektowa                                            | ny współczynnik U:                                                                                                    | 20 W/(m²-K)                                                                     |             |                                                        |   |
| Projektowa                                            | ny współczynnik U:,<br>Materiał                                                                                                    | 20 W/(m²-K)<br>λ [W/(m-K)]                                                      |             | Grubość [mm]                                           |   |
| Projektowa                                            | ny współczynnik U:                                                                                                    | 20 W/(m <sup>2</sup> -K)<br>20 (0.035                                           |             | Grubość (mm)<br>170                                    | _ |
| Projektowa<br>B                                       | ny współczynnik U: D.<br>Materiał<br>SOVER, Profit-Mata<br>SOVER, Super-Mata                                                                                                    | 20 W/(m²K)                                                                      |             | <u>Grubość [mm]</u><br>170<br>160                      | _ |
| Projektowa<br>IS<br>ISO                               | ny współczynnik U: D.<br>Materiał<br>SOVER, Profit-Mata<br>SOVER, Super-Mata<br>VER, Super-Mata Plus                                                                                                    | 20 W/(m <sup>+</sup> K)<br>λ (W/(m-K))<br>0,035<br>0,033<br>0,032               |             | Grubość [mm]<br>170<br>160<br>160                      | _ |
| Projektowa<br>IS<br>ISO                               | ny współczynnik U:                                                                                                    | 2<br>2<br>λ.[W/(m-K)]<br>0.033<br>0.033<br>0.032<br>0.039                       |             | Grubość [mm]<br>170<br>160<br>160<br>190               | _ |
| Projektowa<br>IS<br>ISO<br>ISO                        | ny współczynnik U: D.<br>Materiał<br>SOVER, Fordin Mata<br>SOVER, Super-Mata<br>VER, Super-Mata Plus<br>SOVER, Uni-Mata<br>PUSS                                                                         | 2<br>0,035<br>0,033<br>0,032<br>0,039<br>0,038                                  |             | Grubość (mm)<br>170<br>160<br>190<br>190               |   |
| Projektowa<br>IS<br>ISO<br>ISO<br>ISO                 | iny współczynnik U: D.<br>Materiał<br>SOVER, Profit-Mata<br>SOVER, Super-Mata<br>VER, Super-Mata Plus<br>ISOVER, Uni-Mata<br>SOVER, Uni-Mata<br>SOVER, Uni-Mata Plus<br>SOVER, Uni-Mata Plus            | 20 W/(m*K)<br>0.055<br>0.033<br>0.032<br>0.039<br>0.039<br>0.038<br>0.03        |             | Grubość (mm)<br>170<br>160<br>160<br>190<br>190<br>150 |   |
| Projektowa<br>IS<br>ISO<br>ISO<br>ISO<br>ISO<br>ISOVE | ny współczynnik U: D.<br>Materiał<br>SOVER, Fordir- Mata<br>SOVER, Super-Mata Plus<br>ISOVER, Unii- Mata<br>DVER, Unii-Mata Plus<br>SOVER, Unii-Mata Plus<br>SOVER, Multima 30<br>R. Aku-Płyta/Akuplat+ | 20 W/(m*k)<br>λ [W/(m*k)]<br>0,035<br>0,035<br>0,039<br>0,039<br>0,038<br>0,037 |             | Grubość [mm]<br>170<br>160<br>190<br>190<br>190<br>190 | _ |

#### 5.9 Dokumentacja

Z poziomu okna dialogowego ISOVER, możliwe jest pobranie szeregu różnych dokumentów opisujących dany produkt/rozwiązanie.

Dostęp do nich umożliwiają przyciski umieszczone w dolnej części okna dialogowego:

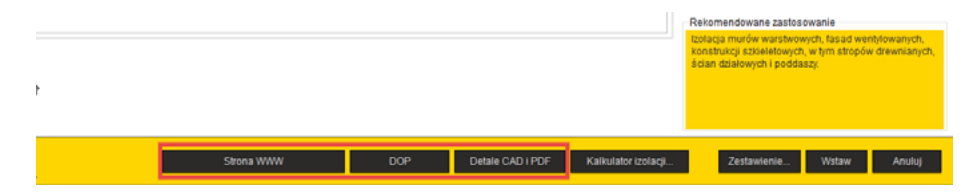

- 5.9.1 Do dyspozycji są następujące przyciski:
  - 5.9.1.1 Zakładka PRODUKTY:
    - Strona WWW przekierowuje na stronę internetową dedykowaną dla wybranego produktu/systemu
    - DOP Deklaracja Właściwości Użytkowych produktów
    - Detale CAD i PDF daje dostęp do zbioru rysunków szczegółowych rozwiązań w formacie DWG lub PDF
  - 5.9.1.2 Zakładka ROZWIĄZANIA:
    - Wytyczne projektowo montażowe zestaw wytycznych na temat projektowania i wykonawstwa przegród budowlanych ze szczególnym uwzględnieniem materiałów izolacyjnych ISOVER
    - Opis rozwiązań zawiera zbiorcze informacje o stworzonych rozwiązaniach
    - Detale CAD i PDF daje dostęp do zbioru rysunków szczegółowych rozwiązań w formacie DWG lub PDF

#### 5.10Generowanie zestawień

Narzędzie pozwala na wygenerowanie zestawienia systemów oraz materiałów ISOVER wraz z akcesoriami.

Zestawienie uwzględnia tylko i wyłącznie materiały z oferty Saint-Gobain.

Zestawienie można wygenerować, jeżeli choćby jeden element z oferty ISOVER został wstawiony do modelu.

- 5.10.1 Zasady działania narzędzia
  - 5.10.1.1 Aby uruchomić narzędzie, kliknij LP myszy na ikonę: Zestawienie...

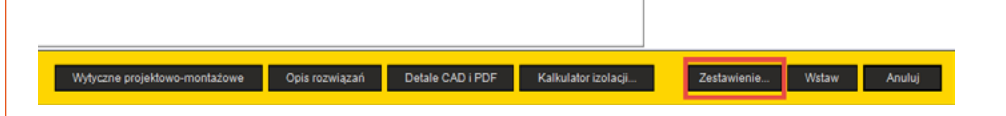

- **5.10.1.2** Na ekranie pojawi się okno dialogowe pozwalające na wskazanie folderu, w którym zestawienie ma być zapisane:
- 5.10.1.3 LP myszy kliknij przycisk: OK
- 5.10.1.4 Zestawienie jest generowane w dwóch formatach:
  - xls
  - pdf

## 6 / RIGIPS

#### 6.1 Okno dialogowe

| 🗑 Rigips                                                                                               |                        |                    |                 |                          |                 |                                 |                                       |                                        |                                       |                                                                                                    |                 |
|----------------------------------------------------------------------------------------------------|------------------------|--------------------|-----------------|--------------------------|-----------------|---------------------------------|---------------------------------------|----------------------------------------|---------------------------------------|----------------------------------------------------------------------------------------------------|-----------------|
|                                                                                                    |                        |                    |                 |                          |                 |                                 |                                       | (                                      | 🗿 Ri                                  | GIDS                                                                                                    |                 |
| ŚCIANY ŚCIANY MASYWNE OKŁ                                                                              | ADZINY ŚCIENNE SZACHTY | r PODDA            | SZA P           | ODLOGI                   | SUFITY          | ORLA                            | CZINY SUFF                            | IOWE 1                                 | YSTEMY PRZ                            | ECIWPOŻAROWE                                                                                                    |                 |
| hszukal                                                                                                | 3 7. Przegrody Szczegó | ly wybranego wari  | antu            |                          |                 |                                 |                                       |                                        |                                       | 0                                                                                                    |                 |
| - Sciany działowe<br>- Sciany działowe wysokie<br>- Sciany działowe kinowe                             | Nazw                   |                    | Grubość<br>[mm] | Max.<br>wysokość<br>[mm] | Masa<br>[kg/m2] | Klaca<br>odporności<br>ogniowej | lzolacyjnoić<br>akustyczna<br>Rw (d0) | loolacyjność<br>akustyczna<br>RA1 (dB) | Klasa<br>odporności<br>na<br>wlamanie |                                                                                                    |                 |
| Sciany międzylokalowe                                                                                  | RIGPS 3.41.01 (1       | 55) A El/REI 90    | 155             | 4500                     | 44              | EV/REI 90                       | 63                                    | 60                                     |                                       |                                                                                                    |                 |
| <ul> <li>Sciany działowe instalacyjne</li> <li>Ściany działowe instalacyjne</li> </ul>                 | RIGIPS 3.41.01 (15     | 5) DF El/REI 120   | 155             | 4500                     | 52              | EL/REI 120                      | 63                                    | 60                                     |                                       |                                                                                                    |                 |
| <ul> <li>Scany analows separate in contents</li> <li>Grany drialows to premiament molecular</li> </ul> | RIGIPS 3.41.01 (155    | ) DFH2 EI/REI 120  | 155             | 4500                     | 52              | EI/REI 120                      | 63                                    | 60                                     |                                       |                                                                                                    |                 |
| Ciany drialowe division accine                                                                         | RIGIPS 3.41.01 (1      | 55) F EL/REI 120   | 155             | 4500                     | 52              | EL/REI 120                      | 63                                    | 60                                     |                                       |                                                                                                    | 1 1             |
| ) Ściany działowe antywłamaniowe                                                                       | RIGIPS 3.41.01 (1)     | 55) H2 EVREI 90    | 155             | 4500                     | -44             | E/RE 90                         | 63                                    | 60                                     |                                       |                                                                                                    | 8 .             |
| ) Ściany działowe łukowe                                                                               | RIGPS 3.41.011 (       | 155) A EPREI 90    | 155             | 4750                     | 45              | E//REI 90                       | -                                     |                                        |                                       |                                                                                                    |                 |
|                                                                                                    | RIGIPS 3.41.011 (1)    | 55) DF EI/REI 120  | 155             | 4150                     | 53              | EL/REI 120                      |                                       |                                        |                                       |                                                                                                    | -               |
|                                                                                                    | RGIPS 3.41.011 (15)    | 5) DFH2 El/REI 120 | 155             | 4750                     | 53              | EI/REI 120                      |                                       |                                        |                                       |                                                                                                    |                 |
|                                                                                                    | RIGIPS 3.41.011 (1     | 55) F El/REI 120   | 155             | 4150                     | 53              | EI/REI 120                      |                                       |                                        |                                       | RIGIPS 3.41.01 (19                                                                                                    | 55) A EI/REI 50 |
|                                                                                                    | RIGIPS 3.41.011 (1     | 55) H2 E/REI 90    | 155             | 4750                     | 45              | E/RD 90                         | -                                     |                                        |                                       |                                                                                                    |                 |
|                                                                                                    | RIGIPS 3.41.012 (      | 155) A EVREI 90    | 155             | 5200                     | 47              | E/RE 90                         | -                                     | -                                      |                                       | Grubość [mm]                                                                                                    | 1               |
|                                                                                                    | RIGIPS 3.41.012 (1)    | 55) DF EI/REI 120  | 155             | 5300                     | 55              | EL/REI 120                      | -                                     |                                        |                                       | Max. wysokość (mm)                                                                                                    | 450             |
|                                                                                                    | RIGIPS 3.41.012 (15)   | 5) DFH2 El/REI 120 | 155             | 5200                     | 55              | EL/REI 120                      |                                       |                                        |                                       | Masa (kg/m2)                                                                                                    |                 |
|                                                                                                    | RIGIPS 3.41.012 (1     | 55) F EI/REI 120   | 155             | 5200                     | 55              | EI/REI 120                      |                                       |                                        |                                       | Klasa odporności ogniow                                                                                                    | ej EL/REI       |
|                                                                                                    | RIGIPS 3.41.012 (1     | 55) H2 B/REI 90    | 155             | 5200                     | 47              | E//REI 90                       |                                       |                                        |                                       | Izolacyjność akustyczna i                                                                                                    | tw e            |
|                                                                                                    | RIGPS 3.41.02 (2       | (05) A EL/REI 90   | 205             | 6000                     | 45              | E/REI 90                        | 64                                    | 62                                     |                                       | (co)                                                                                                    |                 |
|                                                                                                    | RIGIPS 3.41.02 (20     | 5) DF EL/REI 120   | 205             | 6000                     | 53              | EI/REI 120                      | 64                                    | 62                                     |                                       | tellt                                                                                                    | (               |
|                                                                                                    | RIGIPS 3.41.02 (205    | DFH2 EVREI 120     | 205             | 6000                     | 53              | EL/REI 120                      | 64                                    | 62                                     |                                       | Elara odportocici na uslat                                                                                                    | nania           |
|                                                                                                    | RIGIPS 3.41.02 (2      | 05) F El/REI 120   | 205             | 6000                     | 53              | EI/REI 120                      | 64                                    | 62                                     |                                       | The second second |                 |
|                                                                                                    | RIGIPS 3.41.02 (2)     | 05) H2 EI/REI 90   | 205             | 6000                     | 45              | E//REI 90                       | 64                                    | 62                                     |                                       |                                                                                                    |                 |
|                                                                                                    | 2                      |                    |                 |                          |                 |                                 | _7                                    |                                        |                                       | 8                                                                                                    |                 |
|                                                                                                    | Karty systemowe Ka     | ta katalogowa      | Steen           | + WWW                    | Detai           | CAD I PDF                       |                                       | Zestavierie.                           | Wata                                  | w przediciankę W                                                                                                    | Row Anuluj      |

1 Menu główne

- 2 Selektor podgrupy systemów
- 3 Filtry oraz Wyszukiwarka
- 4 Lista systemów należących do wybranej podgrupy, spełniających kryteria
- 5 Informacje dodatkowe o systemie RIGIPS
- 6 Dokumentacja
- 7 Generator zestawień
- 8 Generator przedścianek

#### 6.2 Menu główne

Podzielone zostało na dziewięć zakładek:

- 6.2.1 Ściany
- 6.2.2 Ściany masywne
- 6.2.3 Okładziny ścienne
- 6.2.4 Szachty
- 6.2.5 Poddasza
- 6.2.6 Podłogi
- 6.2.7 Sufity
- 6.2.8 Okładziny sufitowe
- 6.2.9 Systemy przeciwpożarowe

Każda z tych zakładek zawiera systemy o takim przeznaczeniu jak nazwa zakładki

🦪 Rigips

#### 6.3 Selektor systemów

Pozwala na wybór podgrupy systemów z oferty RIGIPS.

- 6.3.1 W celu łatwiejszej nawigacji, systemy przyporządkowane do danej zakładki zostały podzielone na podgrupy wg określonych kryteriów
- 6.3.2 Po wyborze podgrupy w selektorze, po prawej stronie pojawia się lista wszystkich systemów należących do danej podgrupy

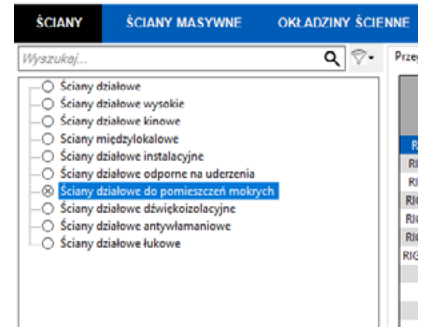

#### 6.4 Lista systemów

- 6.4.1 Kolumny na liście przedstawiają najważniejsze parametry techniczne charakteryzujące poszczególne systemy RIGIPS
- **6.4.2** Klikając na nagłówki kolumn można zmienić kolejność sortowania elementów na liście
- 6.4.3 Jest możliwość sprawdzenia szczegółów, wybranego wariantu systemu RIGIPS, w formie graficznej. Aby to zrobić, trzeba przejść na zakładkę:
   Szczegóły wybranego wariantu

| 🦪 Rigips   |                                                      |                |           |              |                   |         |        |
|------------|------------------------------------------------------|----------------|-----------|--------------|-------------------|---------|--------|
|            |                                                      |                |           |              |                   |         |        |
|            |                                                      |                |           |              |                   |         |        |
|            |                                                      |                |           |              |                   |         |        |
| ŚCIANY     | ŚCIANY MASYWNE                                       | okładziny ście | NNE S     | SZACHTY      | PODDASZA          | PODŁOGI | SUFITY |
| Wyszukaj   |                                                      | ٩ 🖓            | Przegrody | Szczegóły wy | /branego wariantu |         |        |
| Ściany dz  | ziałowe                                              |                | - '       |              |                   |         | RIGIPS |
| Sciany di  | ziałowe wysokie<br>ziałowe kinowe                    |                |           |              |                   |         |        |
| O Sciany m | iędzylokalowe                                        |                |           |              |                   |         |        |
| Sciany d   | ziałowe instalacyjne<br>ziałowe odporne na uderzenia |                |           |              | A CONTRACT        |         |        |
| ⊗ Ściany d | ziałowe do pomieszczeń mokry                         | ch             |           | æ.           | 1 1               |         |        |
| Ściany dz  | ziałowe dźwiękoizolacyjne                            |                |           |              | 3 8               |         |        |
| Sciany di  | ziałowe antywłamaniowe<br>ziałowe łukowe             |                |           | e<br>e       | 10 19A            | 1.8     |        |
|            |                                                      |                |           |              | a.                |         |        |

#### 6.5 Filtry oraz Wyszukiwarka

6.5.1 W celu zawężenia zbioru systemów, można skorzystać z narzędzia: **Filtry** 

> Filtry zawierają parametry techniczne danej grupy produktowej i mają dwie formy: rozwijalnego menu oraz suwaków pozwalających na wybór zakresu wartości.

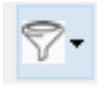

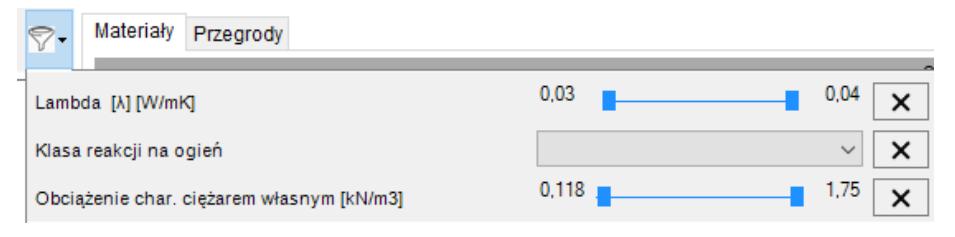

Zestaw parametrów filtrujących, dla poszczególnych grup produktowych, może się różnić. Jest możliwość jednoczesnego ustawienia kilku kryteriów filtrujących.

6.5.1.1 Aby zresetować kryterium filtrujące, kliknij w przycisk X znajdujący się po prawej stronie okna filtrów

#### Przegrody Szczegóły wybranego wariantu

| Grubość [mm]              | 28 | 71 | × |
|---------------------------|----|----|---|
| Masa [kg/m2]              | 12 | 33 | × |
| Slasa odporności ogniowej |    | ~  | × |

- 6.5.2 Do dyspozycji użytkownika została udostępniona również
   Wyszukiwarka, która w znacznym stopniu skraca czas szukania produktów/systemów
  - 6.5.2.1 Znajduje się ona na lewo od ikony Filtrów
  - 6.5.2.2 Chcąc odnaleźć konkretne rozwiązanie, wpisz choćby fragment nazwy szukanego systemu i zatwierdź przyciskiem Enter, a aplikacja odfiltruje listę systemów, zawierających wpisaną frazę.

#### 6.6 Wstawianie systemu RIGIPS do projektu

- 6.6.1 Nowy typ przegrody
  - 6.6.1.1 W obszarze: Lista systemów, przejdź na zakładkę: Przegrody.

- 6.6.1.2 Na liście wybierz system, który chcesz wstawić do projektu (3).
- 6.6.1.3 Kliknij Wstaw (4), w prawym dolnym rogu okna dialogowego.
- 6.6.1.4 Aplikacja utworzy nowy typ przegrody odpowiedni do wybranej, w menu głównym, kategorii, np. jeżeli zostanie wybrana zakładka: Ściany, to program utworzy nowy typ ściany, jeżeli natomiast zostanie wybrana zakładka Podłogi, to program stworzy nowy typ stropu, po wyborze zakładki Sufity zostanie dodany nowy typ sufitu itd.

| 0                                                                                                    |                   |                    |                      |                  |                          |                 |                                 |                                      | 💮 Ri                                                            | GIDS<br>INT-COBAIN  | SAINT-        | GOBAI    |
|----------------------------------------------------------------------------------------------------|-------------------|--------------------|----------------------|------------------|--------------------------|-----------------|---------------------------------|--------------------------------------|-----------------------------------------------------------------|---------------------|---------------|----------|
| CIANY SCIANY MASYWNE                                                                                 | OKLADZINY ŚCIENNE | SZACHTY            | PODDASZA             | PODLOGI          | SUFIT                    | Y               | ORLADZIN                        | r SUFITO                             | NE SYSTEMY PR                                                   | ECIMPOZAROWE        |               |          |
| zukaj. 💋                                                                                             | Q 🖓 - Por         | rgrody Secregoly w | ybranego wariantu    |                  |                          |                 |                                 |                                      |                                                                 |                     |               |          |
| <ul> <li>Scienty dilatowe</li> <li>Scienty azarowe wysone</li> <li>Scienty diatowe kinowe</li> </ul> |                   | н                  | 1249                 | Grubość<br>(eve) | Max.<br>wysokaść<br>[mm] | Masa<br>(kg/m2) | Klasa<br>edporrości<br>ogniowej | zolacyjnoś<br>akustyczna<br>Rw (dłł) | (zelacyjność odporności<br>akustyczna na<br>RA1 (dli) ukortacja | 3) : 🍉              |               |          |
| Scieny migdcylokalowe                                                                                |                   | RIGIPS 3.40.       | 01 (75) A EVREI 15   | 75               | 3250                     | 26              | EL/REI 15                       | - 44                                 | И                                                               |                     |               |          |
| Scieny ddefuwe instalacyjne                                                                          |                   | RUPS 7.400         | 1 (/1) DF E//RL160   | 0                | 100                      | 20              | ELMS140                         | -44                                  | д                                                               |                     |               |          |
| Scieny disafewe odportie na udelzenia                                                                |                   | RGP534001          | (75) DFH2 EV/REI 60  | 75               | 3250                     | 26              | E/REI 60                        | 44                                   | 38                                                              |                     |               | 0        |
| sciany disatowe do pomietocom mokrych                                                                |                   | RIGIPS 3.45.       | 01 (75) F E//FE 30   | 75               | 3250                     | 26              | EI/REI 10                       | -44                                  | 14                                                              |                     |               | 17       |
| Scany assesse aporter practice                                                                       |                   | RiGPS 2.400        | 1 (75) H2 E/RD 15    | 75               | 3250                     | 26              | EL/RO 15                        | -44                                  | 34                                                              |                     |               | 81 - L   |
| Sciency destroyed and your and not we                                                                |                   | RIGIP5 3.40.0      | 11 (75) A E/RE 15    | 75               | 4250                     | 26              | B/REI 15                        |                                      |                                                                 |                     |               | 1        |
| Judity address former                                                                                |                   | RIGPS 3.40.0       | 11 (75) DF EL/REI 60 | 75               | 4250                     | 26              | EL/REI 60                       |                                      |                                                                 |                     |               | N        |
|                                                                                                    |                   | RIG PS 3.40.011    | (75) DFH2 D/REI 60   | 75               | 4250                     | 26              | EL/RE1 60                       |                                      |                                                                 |                     |               |          |
|                                                                                                    |                   | RIGIPS 3.40.0      | 11 (75) F EV/REI 30  | 75               | 4250                     | 26              | E/RE 30                         |                                      |                                                                 | RIGIPS 3.4          | 0.01 (75) A E | LIREE 15 |
|                                                                                                    |                   | RIGIPS 3.40.0      | 1 (75) H2 E/RE 15    | 75               | 4250                     | 26              | EL/RD 15                        |                                      |                                                                 |                     |               |          |
|                                                                                                    |                   | RIGPS 3.40.0       | 1 (00) DF EL/REI 60  | 80               | 4250                     | 31              | EL/RE) 60                       |                                      |                                                                 | Grubeić (mm)        |               |          |
|                                                                                                    |                   | RIGP53.40.0        | 12 (75) A E/RE 15    | 75               | 5000                     | 27              | B/RE 15                         |                                      |                                                                 | Max. wyoekość (m    | em)           | 32       |
|                                                                                                    |                   | RIGPS 3.40.0       | 12 (75) DF EURE: 60  | 75               | 5000                     | 27              | EL/REI 60                       |                                      |                                                                 | Masa [kg/m2]        |               |          |
|                                                                                                    |                   | RIG PS 140.012     | (75) DFH2 E/REI 60   | 75               | 5000                     | 27              | EL/R(140                        |                                      |                                                                 | Klese odpomojci i   | ogniowei      | EL/FE)   |
|                                                                                                    |                   | RIGIPS 3.40.0      | 12 (75) F EV/REI 30  | 75               | 5000                     | 27              | EL/REI 30                       |                                      |                                                                 | Izelacyinosic akusz | ycana Rw      |          |
|                                                                                                    |                   | RIGIPS 3.40.01     | 2 (75) H2 EVREI 15   | 75               | 5000                     | 27              | EL/REI 15                       |                                      |                                                                 | [dß]                |               |          |
|                                                                                                    |                   | RIGPS 3.40.0       | 2 (00) DF EL/REI 60  | 80               | 5000                     | 31              | EL/REI 60                       |                                      | -                                                               | Itelacy/rotic akust | ycone RA1     |          |
|                                                                                                    |                   | RIGP5 3.40.0       | 13 (75) A E/RE 15    | 75               | 4250                     | 27              | B/RE 15                         |                                      |                                                                 | [d8]                |               |          |
|                                                                                                    |                   | RIGPS 3.45.0       | 13 (75) DF EUREI 60  | 75               | 4250                     | 27              | EL/REI 60                       |                                      |                                                                 | Elata odpomoto      | na wiamanie   |          |
|                                                                                                    |                   | RIG PS 3-40.013    | (75) DFH2 B/REI 60   | 75               | 4250                     | 27              | EL/RE140                        |                                      |                                                                 |                     |               |          |
|                                                                                                    |                   |                    | 10,100,000,000       |                  |                          |                 |                                 |                                      |                                                                 | <u> </u>            |               |          |

**6.6.2** Zmiana typu przegrody w zaznaczonych elementach

- **6.6.2.1** Zaznacz w modelu istniejące przegrody, które chcesz zamienić na system RIGIPS.
- 6.6.2.2 Uruchom aplikację **RIGIPS**.
- 6.6.2.3 W środkowej części okna dialogowego, na zakładce: Przegrody, wybierz na liście odpowiedni system.
- **6.6.2.4** Kliknij **Wstaw** w prawym, dolnym rogu okna dialogowego. Program tworzy nowy typ ściany w projekcie, a następnie podmienia go w zaznaczonych elementach.

#### 6.6.2.5 Mechanizm sprawdzania maksymalnej wysokości ściany

6.6.3 Mechanizm sprawdzania maksymalnej wysokości ściany

Podczas zamiany typu ściany na system RIGIPS, program weryfikuje, czy zaznaczona ściana nie jest wyższa niż maksymalna, dopuszczalna przez RIPGIPS, wysokość. Maksymalna, dopuszczalna wysokość ściany, jest określona na liście parametrów, w trzeciej kolumnie.

| Nazwa                                 | Grubość<br>[mm] | Max.<br>wysokość<br>[mm] | Masa<br>[kg/m2] | Klasa<br>odporności<br>ogniowej | lzolacyjność<br>akustyczna<br>Rw [dR] | lzolacyjność<br>akustyczna<br>RA1 [dR] | Klasa<br>odporności<br>na<br>włamanie | ^ |
|---------------------------------------|-----------------|--------------------------|-----------------|---------------------------------|---------------------------------------|----------------------------------------|---------------------------------------|---|
| RIGIPS 3.41.01 (155) A EI/REI 90      | 155             | 4500                     | 44              | EI/REI 90                       | 63                                    | 60                                     |                                       |   |
| RIGIPS 3.41.01 (155) DF EI/REI 120    | 155             | 4500                     | 52              | EI/REI 120                      | 63                                    | 60                                     |                                       |   |
| RIGIPS 3.41.01 (155) DFH2 EI/REI 120  | 155             | 4500                     | 52              | EI/REI 120                      | 63                                    | 60                                     |                                       |   |
| RIGIPS 3.41.01 (155) F EI/REI 120     | 155             | 4500                     | 52              | EI/REI 120                      | 63                                    | 60                                     |                                       |   |
| RIGIPS 3.41.01 (155) H2 EI/REI 90     | 155             | 4500                     | 44              | EI/REI 90                       | 63                                    | 60                                     |                                       |   |
| RIGIPS 3.41.011 (155) A EI/REI 90     | 155             | 4750                     | 45              | EI/REI 90                       | -                                     | -                                      |                                       |   |
| RIGIPS 3.41.011 (155) DF EI/REI 120   | 155             | 4750                     | 53              | EI/REI 120                      | -                                     | -                                      |                                       |   |
| RIGIPS 3.41.011 (155) DEH2 EI/REI 120 | 155             | 4750                     | 53              | FI/RFI 120                      | -                                     | -                                      |                                       |   |
| RIGIPS 3.41.011 (155) F EI/REI 120    | 155             | 4750                     | 53              | EI/REI 120                      | -                                     | -                                      |                                       |   |
| RIGIPS 3.41.011 (155) H2 EI/REI 90    | 155             | 4750                     | 45              | EI/REI 90                       | -                                     | -                                      |                                       |   |
| RIGIPS 3.41.012 (155) A EI/REI 90     | 155             | 5200                     | 47              | EI/REI 90                       | -                                     | -                                      |                                       |   |
| RIGIPS 3.41.012 (155) DF EI/REI 120   | 155             | 5200                     | 55              | EI/REI 120                      | -                                     | -                                      |                                       |   |
| RIGIPS 3.41.012 (155) DFH2 EI/REI 120 | 155             | 5200                     | 55              | EI/REI 120                      |                                       |                                        |                                       |   |
| RIGIPS 3.41.012 (155) F EI/REI 120    | 155             | 5200                     | 55              | EI/REI 120                      | -                                     | -                                      |                                       |   |
| RIGIPS 3.41.012 (155) H2 EI/REI 90    | 155             | 5200                     | 47              | EI/REI 90                       | -                                     | -                                      |                                       |   |
| RIGIPS 3.41.02 (205) A EI/REI 90      | 205             | 6000                     | 45              | EI/REI 90                       | 64                                    | 62                                     |                                       |   |
| RIGIPS 3.41.02 (205) DF FI/RFI 120    | 205             | 6000                     | 53              | FI/RFI 120                      | 64                                    | 62                                     |                                       |   |
| RIGIPS 3.41.02 (205) DFH2 EI/REI 120  | 205             | 6000                     | 53              | EI/REI 120                      | 64                                    | 62                                     |                                       |   |
| RIGIPS 3.41.02 (205) F EI/REI 120     | 205             | 6000                     | 53              | EI/REI 120                      | 64                                    | 62                                     |                                       |   |
| RIGIPS 3.41.02 (205) I I2 EI/REI 90   | 205             | 6000                     | 45              | EI/REI 90                       | 64                                    | 62                                     |                                       | ~ |
|                                       |                 |                          |                 |                                 |                                       |                                        |                                       |   |

Po kliknięciu **Wstaw**, program podmieni tylko te ściany, których wysokość jest niższa niż maksymalna dopuszczalna. Pozostałe ściany pozostaną niezmienione.

#### **UWAGA:**

Jeżeli mimo to, projektant będzie chciał zamienić pozostałe ściany na system RIGIPS, może wykorzystać do tego natywne narzędzia programu Revit ze świadomością, że nie zostaną dotrzymane wymagania techniczne RIGIPS.

#### 6.7 Wstawianie przedścianki sanitarnej

W celu wstawienia przedścianki, jako obudowy stelaża montażowego, podtynkowego, należy wykonać następujące kroki:

- **6.7.1** Zaznaczyć, w modelu, ścianę, do której ma być dostawiona przedścianka sanitarna
- 6.7.2 Uruchomić aplikację RIGIPS i wybrać odpowiedni system RIGIPS z listy
- 6.7.3 Kliknąć przycisk Wstaw przedściankę, znajdujący się w prawym, dolnym

rogu okna dialogowego
6.7.4 W oknie dialogowym: Wstaw przedściankę, wypełnij pola: Długość, Offset oraz Wysokość

wartościami w [cm].

| 62 | ~ |                           |             |   |
|----|---|---------------------------|-------------|---|
| 62 |   | Klasa odporności          | na włamanie |   |
| 62 |   | Izolacyjność akus<br>[dB] | tyczna RA1  | 6 |

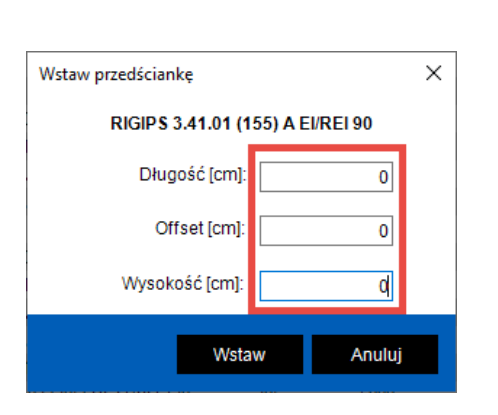

Wielkości te są mierzone po zewnętrznych krawędziach przedścianki

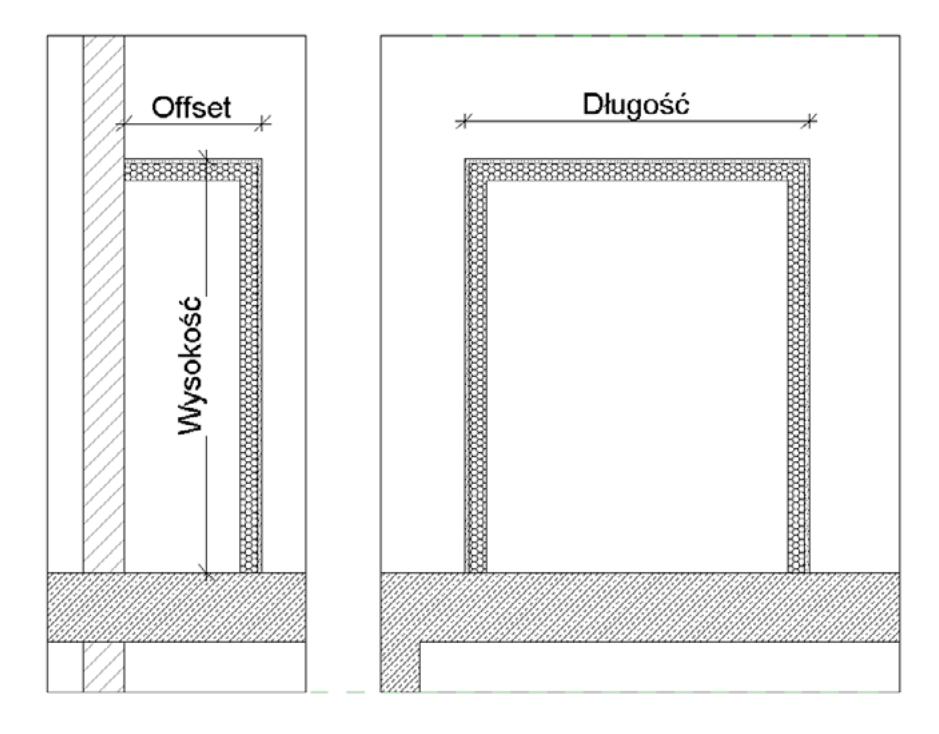

6.7.5 Po wciśnięciu OK, przedścianka zostanie wstawiona do modelu. Domyślnie wstawiana jest w odległości około 50cm od początku zaznaczonej ściany. Należy ją więc złapać LP myszy i przesunąć w odpowiednie miejsce.

#### 6.8 Dokumentacja

Z poziomu okna dialogowego RIGIPS, możliwe jest pobranie szeregu różnych dokumentów opisujących poszczególne systemy. Dostęp do nich umożliwiają przyciski umieszczone w dolnej części okna dialogowego:

- 6.8.1 Do dyspozycji są następujące przyciski:
  - Karty systemowe daje dostęp do zbioru kart systemowych RIGIPS w formacie DWG lub PDF
  - Karta katalogowa przekierowuje do karty systemowej katalogowej wybranego systemu RIGIPS
  - Strona WWW przekierowuje na stronę internetową dedykowaną dla wybranego systemu RIGIPS
  - Detale CAD i PDF daje dostęp do zbioru rysunków szczegółowych detali rozwiązań w formacie DWG lub PDF

#### 6.9 Generowanie zestawień

Narzędzie pozwala na wygenerowanie zestawienia systemów oraz materiałów RIGIPS wraz z akcesoriami.

Zestawienie uwzględnia tylko i wyłącznie materiały z oferty Saint-Gobain.

Zestawienie można wygenerować, jeżeli choćby jeden element z oferty RIGIPS został wstawiony do modelu.

- 6.9.1 Zasady działania narzędzia
  - 6.9.1.1 Aby uruchomić narzędzie, kliknij LP myszy na ikonę: Zestawienie...

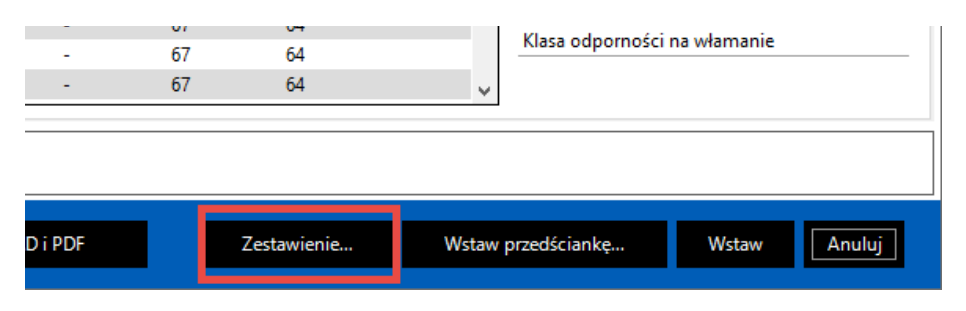

**6.9.1.2** Na ekranie pojawi się okno dialogowe pozwalające na wskazanie folderu, w którym zestawienie ma być zapisane:

- 6.9.1.3 LP myszy kliknij przycisk: OK
- 6.9.1.4 Zestawienie jest generowane w dwóch formatach:
  - xlsx
  - pdf

## 7 / WEBER

#### 7.1 Okno dialogowe

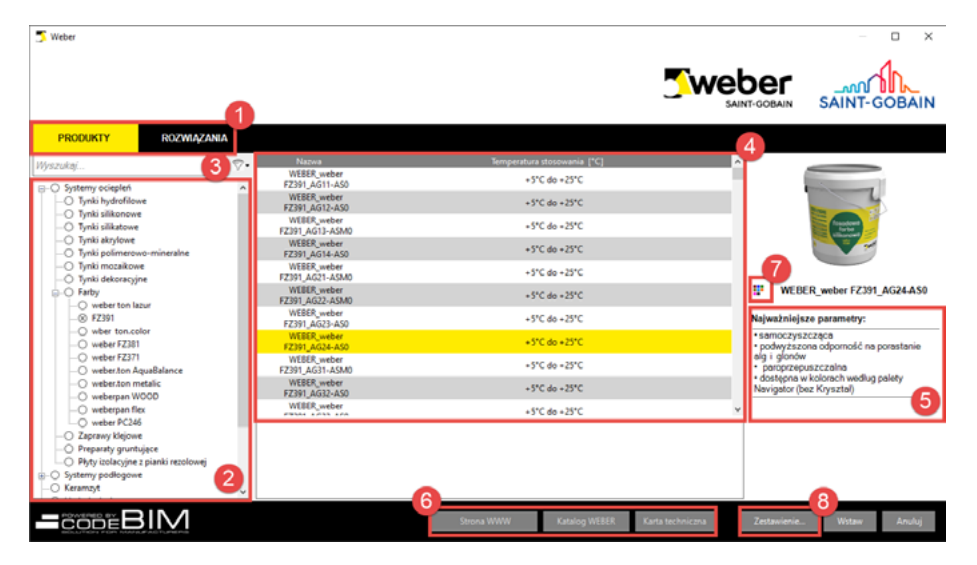

1 Menu główne

- 2 Selektor podkategorii produktów/systemów
- 3 Filtry oraz Wyszukiwarka
- 4 Lista produktów/systemów należących do wybranej podgrupy, spełniających kryteria
- 5 Informacje dodatkowe o produkcie/systemie
- 6 Dokumentacja
- 7 Kolornik
- 8 Generator zestawień

#### 7.2 Menu główne

Podzielone zostało na dwie zakładki: PRODUKTY oraz ROZWIĄZANIA

- 7.2.1 Zakładka **PRODUKTY** daje możliwość wprowadzenia do projektu pojedynczych produktów w postaci materiałów
- 7.2.2 Zakładka **ROZWIĄZANIA** pozwala na wprowadzenie do projektu sprawdzonych, wielowarstwowych, kompletnych przegród.

#### 7.3 Selektor produktów i systemów

- **7.3.1** Produkty/systemy zostały podzielone na podgrupy wg określonych kryteriów. Pozwala to na wybór produktu/systemu lub podgrupy produktów/systemów z oferty WEBER.
- **7.3.2** Przyciski "+" lub ", pozwalają na rozwinięcie lub zwinięcie wybranej podgrupy.
- 7.3.3 Po wyborze podgrupy w selektorze, po prawej stronie pojawia się lista wszystkich produktów/ systemów należących do danego zbioru.
- 7.3.4 Kolejne kolumny na liście przedstawiają najważniejsze parametry techniczne charakteryzujące poszczególne produkty/rozwiązania.
- 7.3.5 Klikając na nagłówki kolumn można zmienić kolejność sortowania elementów na liście.

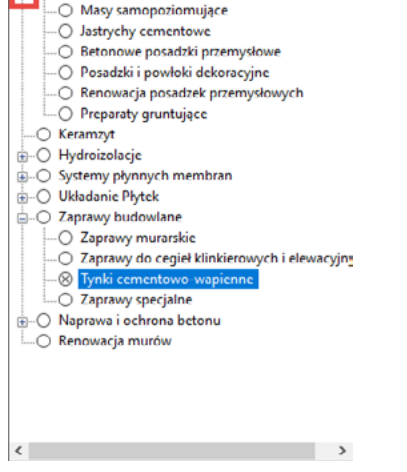

Systemy ociepleń Systemy podłogowe

#### 7.4 Filtry oraz Wyszukiwarka

7.4.1 W celu zawężenia zbioru produktów/systemów, warto wybrać funkcję: Filtry

Filtry zawierają parametry techniczne danej grupy produktowej i mają dwie formy: rozwijalnego menu oraz suwaków pozwalających na wybór zakresu wartości.

| 7.    | Materiały Przegrody                   |       |        |
|-------|---------------------------------------|-------|--------|
| Lamb  | da [\] [W/mK]                         | 0,03  | 0,04   |
| Lanne | an billionnd                          |       |        |
| Klasa | reakcji na ogień                      |       | ~ ×    |
| Obci  | ążenie char. ciężarem własnym [kN/m3] | 0,118 | 1,75 🗙 |

Zestaw parametrów filtrujących, dla poszczególnych grup produktowych, może się różnić. Jest możliwość jednoczesnego ustawienia kilku kryteriów filtrujących.

7.4.1.1 Aby zresetować kryterium filtrujące, kliknij w przycisk X znajdujący się po prawej stronie okna filtrów

| 7-    | Przegrody      | Szczegóły wybranego wariantu |    |   |    |   |
|-------|----------------|------------------------------|----|---|----|---|
| Grub  | ość [mm]       |                              | 28 | - | 71 | × |
| Mas   | a [kg/m2]      |                              | 12 | - | 33 | × |
| Klasa | a odporności o | gniowej                      |    |   | ~  | × |

- 7.4.2 Do dyspozycji użytkownika została udostępniona również
   Wyszukiwarka, która w znacznym stopniu skraca czas szukania produktów.
  - 7.4.2.1 Znajduje się ona na lewo od ikony Filtrów
  - **7.4.2.2** Chcąc odnaleźć konkretny produkt, wpisz choćby fragment nazwy lub najważniejszych właściwości szukanego produktu i zatwierdź przyciskiem **Enter**.
  - 7.4.2.3 Aplikacja odfiltruje produkty zawierające wpisaną frazę.

## 7.5 Wstawianie produktów WEBER w postaci materiału do projektu

- 7.5.1 W menu głównym aplikacji WEBER, przejdź na zakładkę: **PRODUKTY**
- 7.5.2 Po wybraniu na liście (2) odpowiedniego produktu, kliknij przycisk: Wstaw (3)

|                                                                                                    |                              |    |                            |              |                                                                     |                                                                      | <u>_we</u>                     |                                                                                                    |
|----------------------------------------------------------------------------------------------------|------------------------------|----|----------------------------|--------------|---------------------------------------------------------------------|----------------------------------------------------------------------|--------------------------------|----------------------------------------------------------------------------------------------------|
| PRODUKTY ROV                                                                                                    | Q                            | ₽. | Natwa                      | Grubest (mm) | Wytrzymałość na<br>sciskanie (po 28<br>dnach) IN/men <sup>1</sup> ] | Wytrzymałckić na<br>zginartie (po 28<br>dnach) (Nymen <sup>1</sup> ) | Temperatura<br>stosowania (*C) |                                                                                                    |
| <ul> <li>— O Tynki dekeracyjne</li> </ul>                                                                                   |                              | î  | WEEER, weber/floor<br>4000 | 1-6          | a 20 (C20)                                                          | a 5 (FS)                                                             | +10°C do +25°C                 |                                                                                                    |
| -O Felby<br>O weberton latur                                                                                                |                              |    | WEBER_weber.floor<br>4020  | 1-10         | 125 (C25)                                                           | ≥ 6 (F6)                                                             | + 10°C do +25°C                |                                                                                                    |
| -O FZIPI                                                                                                    |                              |    | WEDCR, weber floor         | 1-50         | ≥ 30 (C30)                                                          | ≥ 7 (F7)                                                             | +10°C do +25°C                 |                                                                                                    |
| -O weber FZ381                                                                                                    |                              |    | WEER feer                  | 2-20         | ≥ 20 (C20)                                                          | ≥ 5 (FS)                                                             |                                |                                                                                                    |
|                                                                                                    |                              |    | WEREA, weber floor         | 2-30         | 25(025)                                                             | 2.5 (85)                                                             | + 10°C do +25°C                | WEBER_floor POZIOM                                                                                                    |
| weberton metallo                                                                                                    |                              |    | WIELE, weber floor         | 2-50         | > 25 (C25)                                                          | 27(57)                                                               | +10°C do +25°C                 | Naiwabniejsza parametry:                                                                                                    |
| O weberpan flex     weber PC246     O Zaprawy Kejewe     Preparaty gruntuipte     O Prybrid polacyjne z pranki re           | 0                            |    | WEDER_weber/floor<br>4320  | 2.50         | » 30 (C30)                                                          | a 7 (F7)                                                             | = 10°C do =25°C                | <ul> <li>grubość układania: 2:20 mm</li> <li>comentowa</li> <li>do układania ręcznego</li> <li>do stocowsta wewnątrz pomieszo</li> <li>ulatrwa szyblie wykonanie pmc</li> <li>CT-C2P/F5</li> </ul> |
| Mary sensovianuace     Beterow posebil prom     Posebil i powicki dekere     Resourcja posebil prom     Proparty gruntające | ysłowe<br>yjste<br>yysłowych |    |                            |              |                                                                     |                                                                      |                                |                                                                                                    |

**7.5.3** Dodany materiał pojawi się na liście w edytorze materiałów programu Revit:

Przeglądarka materiałów - WEBER\_floor POZIOM

| Mater      | iały projektu: Wszystkie 🔻 🔸     |
|------------|----------------------------------|
|            | Nazwa                            |
|            | Underground Walls                |
|            | Warstwa kształtownika metalowego |
| 0          | Warstwa paroizolacyjna           |
| ⊾          | WEBER, floor POZIOM              |
| <b>b</b> . | WEBER, weber IP PLUS             |
|            | WEBER_weber TP541                |

Do każdego materiału generowanego przez nakładkę ISOVER RIGIPS WEBER, wprowadzany jest zestaw parametrów technicznych charakteryzujących dany materiał.

Są one wprowadzane jako parametry użytkownika i dostęp do nich jest możliwy z poziomu edytora materiałów Revit.

- 7.5.3.1 W menu głównym Revita, przejdź na zakładkę: **Zarządzaj** (ang. Manage)
- 7.5.3.2 Na początku wstążki narzędziowej, wybierz ikonę: Materiały
- **7.5.3.3** W edytorze materiałów, odszukaj na liście wprowadzony materiał (1)
- 7.5.3.4 W prawym dolnym rogu okna dialogowego kliknij ikonę:Parametry niestandardowe (2)

|            | Warstwa kształtownika metalowego |
|------------|----------------------------------|
| 2          | Warstwa paroizolacyjna           |
|            | WEBER_floor POZIOM               |
| Γ          | Wiśnia                           |
|            | XDirection                       |
|            | YDirection                       |
|            | 70(                              |
|            |                                  |
| <b>E</b> 7 | 21 🗉                             |
| Ð          |                                  |

7.5.3.5 Na ekranie pojawi się lista dedykowanych parametrów opisujących ten materiał

| Parametr                                          | Wartość                                           |
|---------------------------------------------------|---------------------------------------------------|
| Dane identyfikacyjne                              |                                                   |
| SGBN_Grubość [mm]                                 | 2-20                                              |
| SGBN_Wytrzymałość na ściskanie (po 28 dniach) [N/ | ≥ 20 (C20)                                        |
| SGBN_Wytrzymałość na zginanie (po 28 dniach) [N/  | ≥ 5 (F5)                                          |
| SGBN_Zużycie [kg/m2/1mm]                          | 1,7                                               |
| SGBN_Temperatura stosowania [°C]                  | -                                                 |
| SGBN_Rozpływność (pierścień 68x35 mm) [mm]        | 230-250                                           |
| SGBN_Deklaracja właściwości użytkowych (DOP) - ad | https://www.pl.weber/files/pl/2018-03/printable_s |
| SGBN_Czas zużycia [min.]                          | 15 - 20*                                          |
| SGBN_ID Materiału                                 | 1214                                              |

**UWAGA:** Wszystkie parametry, które są na liście można uwzględnić w natywnych zestawieniach revitowych.

#### 7.6 Kolornik

Dla tynków oraz farb WEBER została stworzona możliwość wyboru wariantu kolorystycznego poprzez wskazanie próbki kolorystycznej na wbudowanej palecie kolorów.

- 7.6.1 Ikona otwierająca kolornik, pojawi się po wyborze jednej z następujących podgrup (1) w selektorze produktów/systemów:
  - Tynki hydrofilowe
  - Tynki silikonowe
  - Tynki silikatowe
  - Tynki akrylowe
  - Farby

| 7.7 Wst | Wstawianie wielowarstwowej przegrody z zakładk<br>ROZWIĄZANIA                    |  |  |  |  |
|---------|----------------------------------------------------------------------------------|--|--|--|--|
| 7.7.1   | W menu głównym aplikacji <b>WEBER</b> przejdź na zakładkę:<br><b>ROZWIĄZANIA</b> |  |  |  |  |

- 7.7.2 Na liście podkategorii wybierz rodzaj systemu, dla którego szukasz rozwiązania np. Systemy ociepleń
- 7.7.3 Na liście produktów/systemów wybierz konkretny typ rozwiązania, który Cię interesuje i wciśnij: Wstaw.
   Aplikacja doda do projektu nowy typ przegrody.

#### **UWAGA:**

24

Jeżeli przed uruchomieniem aplikacji, zaznaczysz w modelu dowolną przegrodę, to po wciśnięciu **Wstaw**, program podmieni zaznaczoną ścianę na nowy typ.

#### 7.8 Dokumentacja

Z poziomu okna dialogowego WEBER, możliwe jest pobranie szeregu różnych dokumentów opisujących dany produkt/rozwiązanie.

Dostęp do nich umożliwiają przyciski umieszczone w dolnej części okna dialogowego:

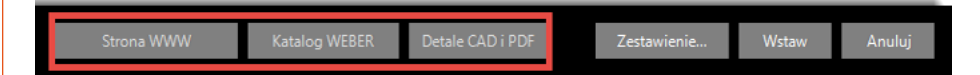

Do dyspozycji są następujące przyciski:

- 7.8.1 Zakładka PRODUKTY:
  - 7.8.1.1 Strona WWW przekierowuje na stronę internetową dedykowaną dla wybranego produktu
  - 7.8.1.2 Katalog WEBER przekierowuje na stronę internetową, gdzie można pobrać katalog produktów WEBER
  - 7.8.1.3 Karta techniczna daje dostęp do zbioru kart technicznych produktów

| 5 Weber                                                                                      |      |    |                                                   |        |                      |            |                                                 | - 0                                     | ×     |
|----------------------------------------------------------------------------------------------|------|----|---------------------------------------------------|--------|----------------------|------------|-------------------------------------------------|-----------------------------------------|-------|
|                                                                                              |      |    |                                                   |        |                      | <b>Swe</b> |                                                 |                                         | AIN   |
| PRODUKTY ROZWIĄZ                                                                             | ANIA |    |                                                   |        |                      |            |                                                 |                                         |       |
| Weszukai                                                                                     | 0    | ×. | Nazwa                                             | Temper | tura stosowania [*C] |            | ^                                               |                                         |       |
| Sustemu ovienleń                                                                             | -    | ~  | WEBER_weber.ton lazur_kora brzozy<br>(jasny)      |        | +5°C do +25°C        |            | - 8                                             |                                         |       |
| -O Tynki hydrofilowe                                                                         | - 1  |    | WEBER_weber.ton lazur_jasnoszary                  |        | +5*C do +25*C        |            |                                                 |                                         |       |
| Tynki silikonowe     Tynki silikatowe                                                        |      | Ľ  | WEBER_weber.ton lazur_palisander<br>(ciemny braz) |        | +5*C do +25*C        |            | 1 8                                             |                                         |       |
| <ul> <li>O Tynki polimerowo-mineralne</li> </ul>                                             |      |    | WEBER_weber.ton lazur_sosna jasna                 |        | +5°C do +25°C        |            |                                                 |                                         |       |
| -O Tynki me we                                                                               |      | 1  | WEBER_weber.ton lazur_orzech ciemny               |        | +5°C do +25°C        |            | -2                                              | and the latter has been                 |       |
| ⊖-⊗ Farby                                                                                    |      |    | WEBER_weber.ton lazur_teak                        |        | +5°C do +25°C        |            | I VEDER                                         | (jasny)                                 | 12029 |
| -O FZ391                                                                                     |      | 11 | WEBER_weber.ton lazur_mahori jasny                |        | +5°C do +25°C        |            | Najważniej                                      | sze parametry:                          |       |
| weber FZ381                                                                                  |      | 1  | WEBER_weber.ton lazur_jesion                      |        | +5°C do +25°C        |            | wykończe     odpoma r                           | nie satynowe<br>a warunki atmosferyczne |       |
| —O weber FZ371<br>—O weber/ton AquaBalance                                                   |      | 1  | WEBER_weber.ton lazur_mahoń ciemny                |        | -5°C do -25°C        |            | <ul> <li>wierne odk<br/>drewna i sta</li> </ul> | lanie naturalnych kolorów<br>rej cegły  |       |
| weber.ton metalic     weberpan WOOD                                                          |      |    | WEBER_weber.ton lazur_heban czarny                |        | +5°C do +25°C        |            |                                                 |                                         |       |
| —O weberpan flex                                                                             |      |    | WEBER weber FZ391 AG11-AS0                        |        | +5*C do +25*C        |            | *                                               |                                         |       |
| Veber PC246     Zaprawy klejowe     Preparaty gruntujące     Retuinelecine z niebli razolowe |      |    |                                                   |        |                      |            |                                                 |                                         |       |
|                                                                                              | >    | ~  |                                                   |        |                      |            |                                                 |                                         |       |
|                                                                                              |      |    |                                                   |        |                      |            |                                                 |                                         |       |

**7.6.2** Po kliknięciu w ikonę kolornika (2), należy wybrać poszukiwany kolor, a program odfiltruje, na liście produktów, tylko te produkty, które występują w danym kolorze.

| 5 Weber                                                                                                    |    |                                           |                       |                      | - 0 ×                                                                                                    |  |
|----------------------------------------------------------------------------------------------------|----|-------------------------------------------|-----------------------|----------------------|----------------------------------------------------------------------------------------------------|--|
|                                                                                                    |    |                                           |                       | <b>Twe</b>           |                                                                                                    |  |
| PRODUKTY ROZWIĄZANI                                                                                                    | ٨  |                                           |                       |                      |                                                                                                    |  |
| Wennelai Q                                                                                                    | ♡. | Nazwa                                     | Temperatura stos      | owania (*C)          |                                                                                                    |  |
| C Sistemu orienteri                                                                                                    |    | WEBER, weber FZ391, LA02-AS1              | +5°C do               | +25°C                |                                                                                                    |  |
| O Tynki hydrofilowe                                                                                                    |    | WEBER_weber.ton color_LA02-AS1            | +5*C do               | +25°C                | -                                                                                                    |  |
| <ul> <li>Tynki silkatowe</li> </ul>                                                                                                    |    | WEBER_weber FZ381_LA02-AS1                | +S*C do               | +25'C                | Contraction of the second second second second second second second second second second second second second s |  |
| Tynki akrytowe     Tynki polimerowo-mineralne                                                                                                    |    | WEBER_weber FZ371_LA02-AS1                | +2"C do               | +25'C                |                                                                                                    |  |
| O fyski mozakowe     O fyski dokovcje     O fyski dokovcje     O fyski dokovcje     O fyski dokovcje     O steleto na faze     O oteke tancalar     O oteke tancalar     O oteke tancalar     O oteke tancalar     O oteketo Aquilatince     O oteketo Aquilatince     Oteketo Aquilatince     Oteketo Aquilatince     Oteketo Aquil | ~  | WERE,weber con<br>Aquellationice_LACE-AS1 | -5°C de<br>Stores WWW | eget for the bounder |                                                                                                    |  |

7.6.3 Dalej trzeba postępować, jak przy dodawaniu materiału do projektu.

#### 7.8.2 Zakładka ROZWIĄZANIA:

- 7.8.2.1 Strona WWW przekierowuje na stronę internetową dedykowaną dla wybranego systemu
- 7.8.2.2 Katalog WEBER przekierowuje na stronę internetową, gdzie można pobrać katalog produktów WEBER
- 7.8.2.3 Detale CAD i PDF daje dostęp do zbioru rysunków szczegółowych detali rozwiązań w formacie DWG lub PDF

#### 7.9 Generowanie zestawień

Narzędzie pozwala na wygenerowanie zestawienia systemów oraz materiałów WEBER wraz z akcesoriami.

Zestawienie uwzględnia tylko i wyłącznie materiały z oferty Saint-Gobain.

Zestawienie można wygenerować, jeżeli choćby jeden element z oferty WEBER został wstawiony do modelu.

- 7.9.1 Zasady działania narzędzia:
  - 7.9.1.1 Aby uruchomić narzędzie, kliknij LP myszy na ikonę: Zestawienie...
  - 7.9.1.2 Na ekranie pojawi się okno dialogowe pozwalające na wskazanie folderu, w którym zestawienie ma być zapisane:

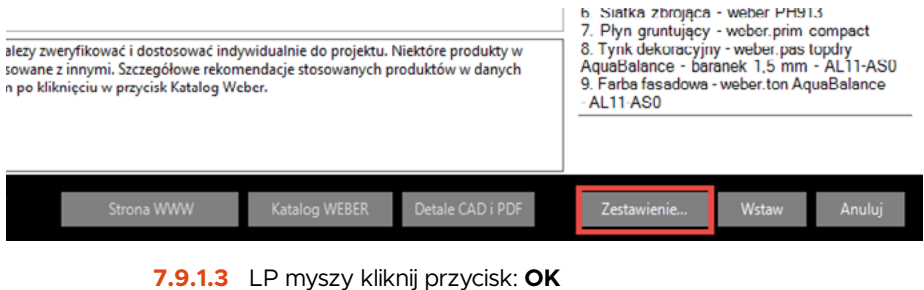

Zestawienie jest generowane w dwóch formatach:

- xls
- pdf

## 8 / AKTUALIZACJA DANYCH

#### 8.1 Lokalizacja plików

Dane, zdjęcia, pliki pdf oraz DWG zlokalizowane są lokalnie w folderze domyślnym utworzonym podczas instalacji oprogramowania C:\ProgramData\StGobain.

#### 8.2 Struktura folderu

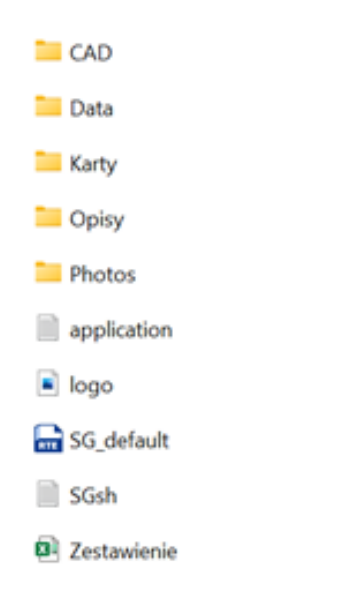

#### 8.3 Aktualizacja danych

Aby przeprowadzić aktualizację danych pobranych ze strony, zawartość poszczególnych katalogów należy skopiować bezpośrednio do wybranych folderów w katalogu ProgramData\StGobain.

Należy pamiętać, aby kopiowanie plików przeprowadzone zostało przy wyłączonej aplikacji w Revit.

|      | <br> | <br> |
|------|------|------|
|      |      |      |
|      |      |      |
|      |      |      |
|      |      |      |
|      |      |      |
|      |      |      |
|      |      |      |
|      |      |      |
|      |      |      |
| <br> | <br> | <br> |
|      |      |      |
|      |      |      |
|      |      |      |
|      |      |      |
|      |      |      |
|      |      |      |
|      |      |      |
|      |      |      |
|      |      |      |
|      |      |      |
|      |      |      |
|      |      |      |
|      |      |      |
|      |      |      |
|      |      |      |
|      |      |      |
|      |      |      |
|      |      |      |